# Tire Performance Reporting

A guide for service providers to complete their annual performance reporting to the Authority

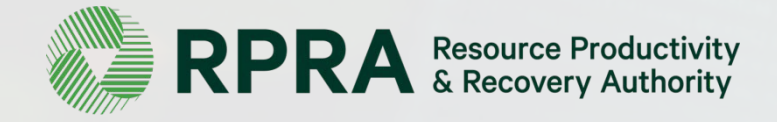

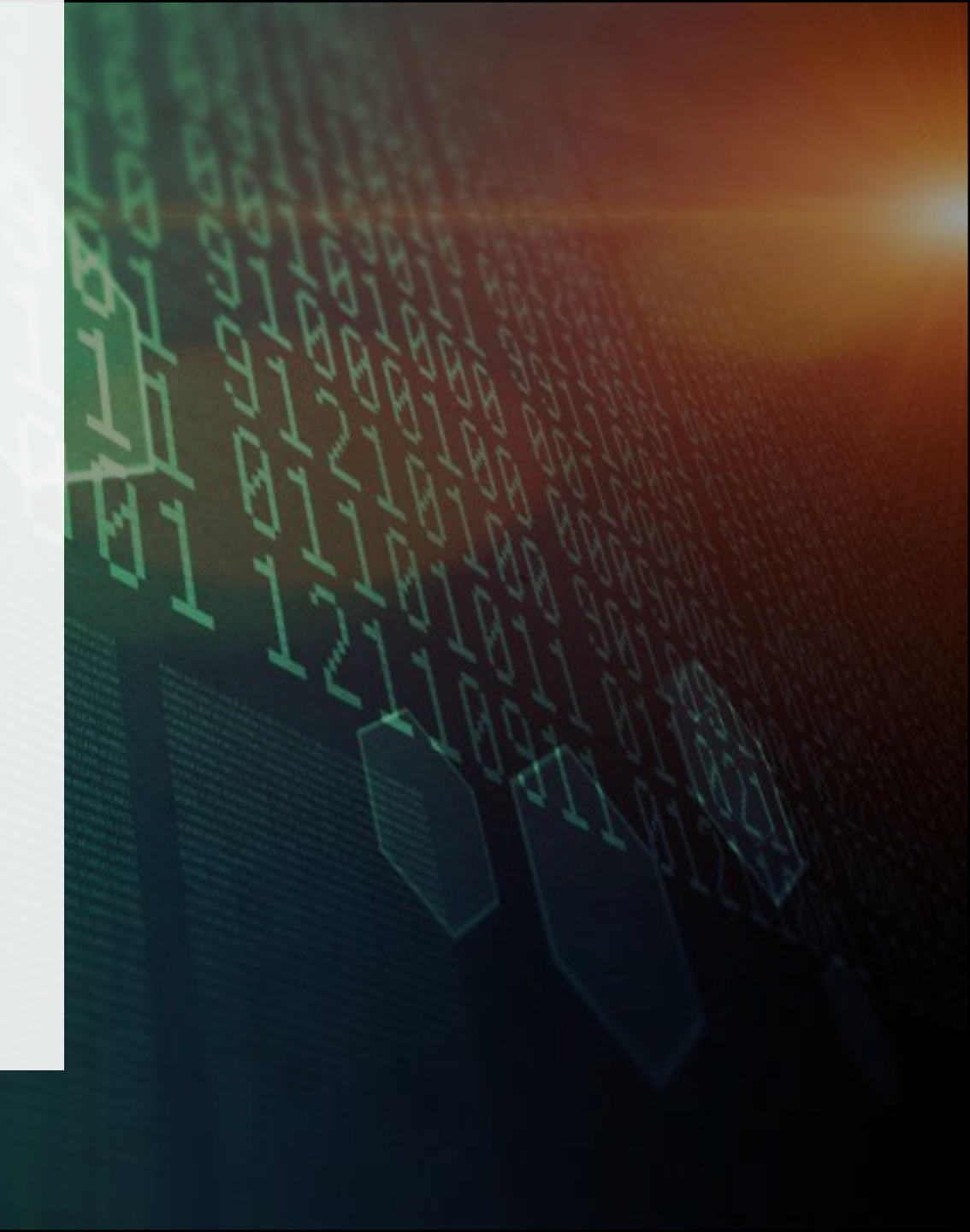

### **Table of Contents**

### 1. Introduction

What is tire performance reporting, who completes the report, where do I access the report, how do I log into the Registry, when is the report due?

### 2. Hauler Performance Reporting

What data do I need to report, how do I access the report? Step-by-step instruction to complete the report.

### 3. Processor Performance Reporting

What data do I need to report, how do I access the report? Step-by-step instruction to complete the report.

### 4. <u>Retreader Performance Reporting</u>

What data do I need to report, how do I access the report? Step-by-step instruction to complete the report.

# 1. Introduction

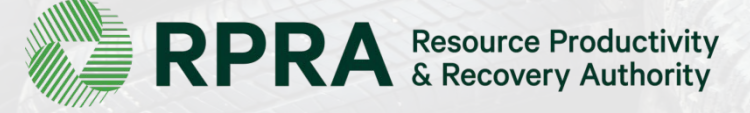

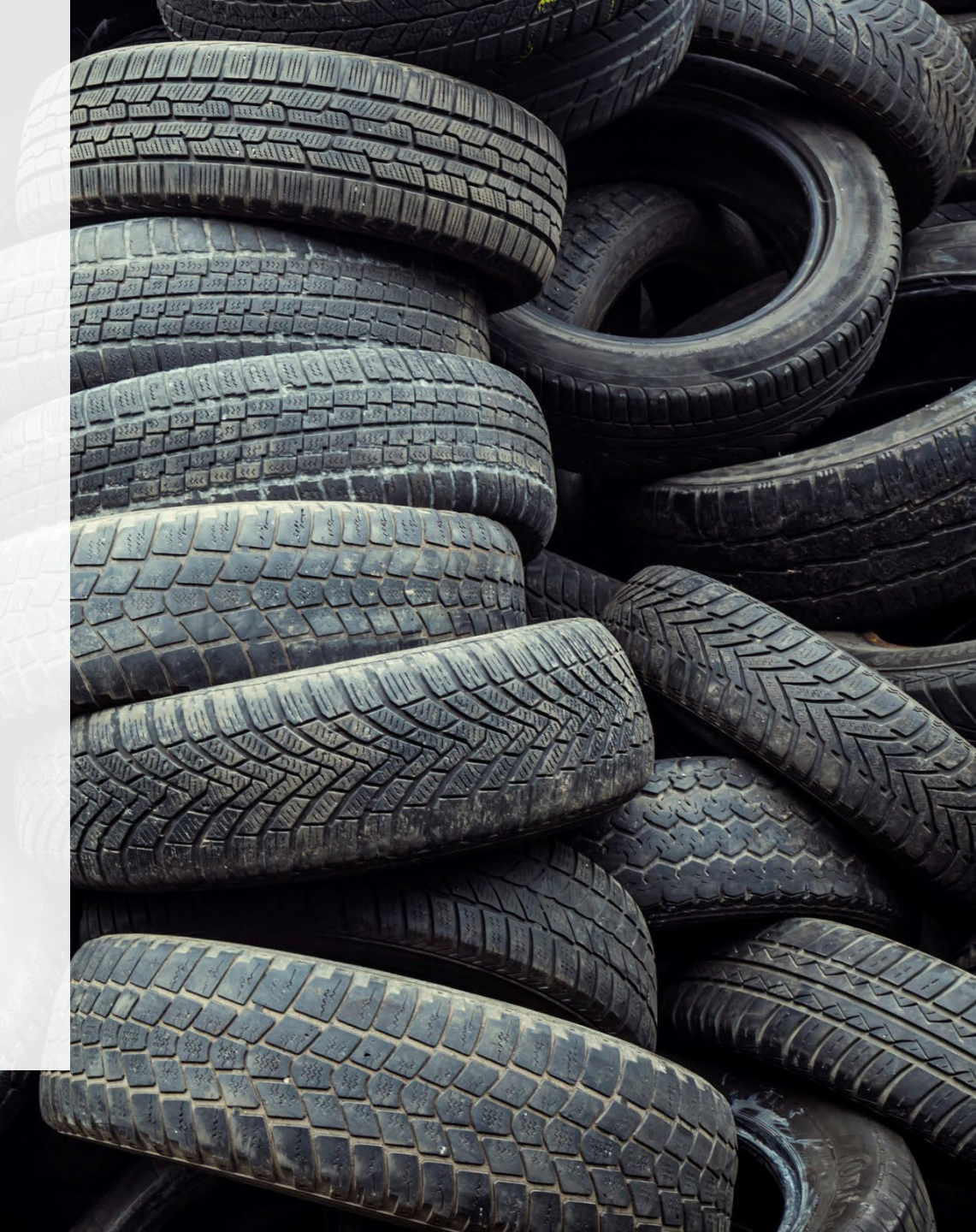

### What is Tire Performance Reporting?

Tire performance is an annual report that individuals with obligations under the Tire Regulation complete to provide information about their tire recovery and management activities in the previous calendar year. For example, in 2022 you are required to report on your performance activities for 2021, and so forth.

This document will assist haulers, processors and retreaders about what they need to do to complete the report, what data they need to report and how to complete the report.

Further information about the Tires Regulation and tire resource recovery visit our <u>Tires page</u>

If you are a producer responsibility organization (PRO) or a tire producer who has questions about your tire performance reporting obligations, please contact the Compliance Team at <u>registry@rpra.ca</u> or call 647-496-0530 or toll-free at 1-833-600-0530.

## Who completes Tire Performance Reporting?

### 1. Haulers

You are a <u>tire hauler</u> if you arrange for the transport of tires in Ontario to a site for processing, reuse, retreading or disposal.

### 2. Processors

You are a <u>tire processor</u> if you receive and process tires for resource recovery or disposal.

### 3. Retreaders

You are a <u>tire retreader</u> if you replace the tread on worn tires so that they can continue to be used as tires.

Note: Tire collectors will not be required to complete annual performance reports until further notice. This does not change any obligation to maintain records, which must be available for inspection as required.

### Where do I complete my Tire Performance Reporting?

The tire performance report is completed online through the Authority's Registry.

You can access your Registry account here: registry.rpra.ca

Some tips for logging into your Registry account:

- If you have forgotten your password, click "Forgot Password" on the login screen and follow the instructions provided.
- The Registry will not work with the Internet Explorer web browser. Google Chrome is the recommended web browser to use

### What if I have multiple roles?

Many businesses operate as more than one role related to tire resource recovery. For example, a tire processor may also haul tires to their facility.

You must complete all the reporting requirements for every role.

**If you have multiple roles incorporated as one business:** You should have created one Registry account where you can manage all your roles and access all required reports.

**If you have multiple roles incorporated as separate businesses:** You must create a separate Registry account for each incorporated business and report performance separately.

## What if I have multiple roles?

Once you log into your Registry Account, each of your roles will be displayed as different tabs on your Registry Dashboard.

Click on the name of the role to access reports and other information for that category.

| lease complete all tabs below.                                       |                                                                 |                 |                                 |
|----------------------------------------------------------------------|-----------------------------------------------------------------|-----------------|---------------------------------|
| roducer Processor Collector                                          | Hauler Retreader PRO Repo                                       | orts Add Roles  |                                 |
| A You have new items to addr                                         | ess in the table below.                                         |                 |                                 |
|                                                                      |                                                                 |                 |                                 |
| TIRES                                                                |                                                                 |                 | Statu                           |
| TIRES                                                                | Status 🗸                                                        | Last Updated By | Statu                           |
| TIRES<br>Report<br>2019 Tire Performance - Hauler                    | Status ✓<br>Not Started<br>Due Date: May 31, 2020               | Last Updated By | Statu<br>Action<br><u>Start</u> |
| TIRES<br>Report<br>2019 Tire Performance - Hauler<br>Tire Categories | <b>Status ∽</b><br><b>Not Started</b><br>Due Date: May 31, 2020 | Last Updated By | Statu<br>Action<br><u>Start</u> |

# 2. Hauler Performance Reporting

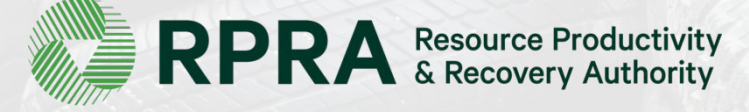

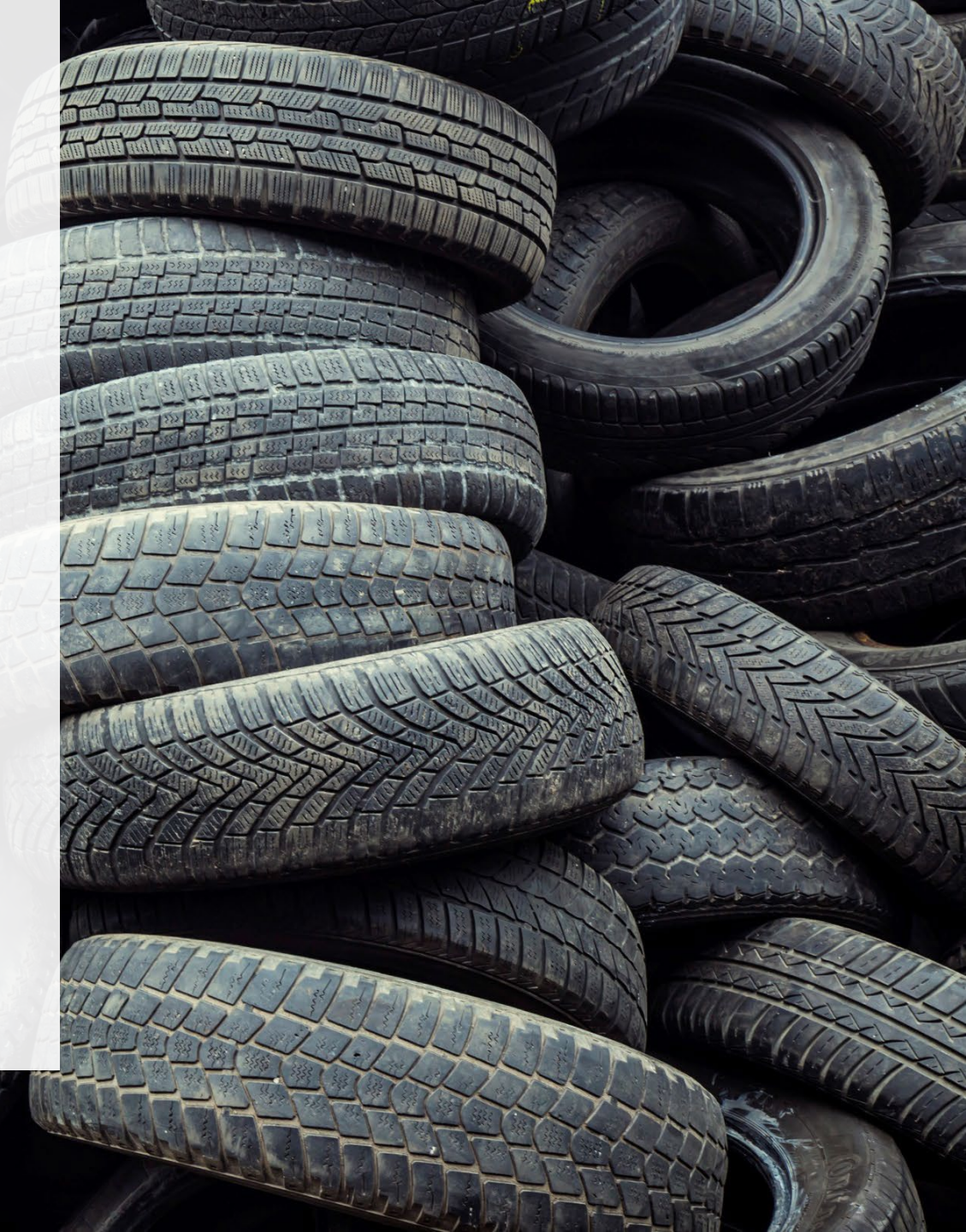

### What data do haulers need to report?

### A. Used tires picked up

- 1. Number and calculated weight of total tires picked up
- 2. Number and calculated weight of tires picked up from outside Ontario

### B. Used tires dropped off

- 1. Calculated weight of tires delivered to a processor
- 2. Number and calculated weight of tires delivered to a retreader

### C. Used tires sent for reuse

- 1. Number and calculated weight of tires sent to be reused on a vehicle
- 2. Number and calculated weight of tires sent for reuse for a new purpose Examples include: dock bumpers, agricultural bunks; flower pots and planters

The Authority has developed a <u>Weight Conversion Factors Procedure</u> to determine the calculated weight of tires. Common calculated used tire weights include:

- Passenger and light truck tire = 10.6 kg
- Medium truck tire = 42.5 kg

### Locate the Report on your Registry Dashboard

| e you log into the Registry you<br>Registry Dashboard. | Will see<br>Hauler Inc.<br>Registry Dashboard             | you need to con                       | lact the Complian                             | Registration #: 0000            |
|--------------------------------------------------------|-----------------------------------------------------------|---------------------------------------|-----------------------------------------------|---------------------------------|
| Confirm you have                                       | Hauler Add Roles                                          |                                       |                                               |                                 |
| selected the Hauler<br>role.                           | You have new items to address                             | ess in the table below.               |                                               |                                 |
|                                                        | TIRES                                                     |                                       |                                               | Status                          |
| Notices about your account are shown                   | Report                                                    | Status 🗸                              | Last Updated By                               | Action                          |
| here.                                                  | 2019 Tire Performance - Hauler                            | Not Started<br>Due Date: May 31, 2020 |                                               | Start                           |
|                                                        | Tire Categories<br>Click the report button to provide and | manage data.                          |                                               | Report                          |
|                                                        | Need help? Search our Registry Help & Su                  | pport. Can't find an answer? Cont     | tact Us                                       |                                 |
|                                                        |                                                           |                                       | Click <b>Star</b><br>the Tire P<br>Hauler rer | <i>t</i> to begin<br>erformance |

This is the unique identifier that has been

# A. Used Tires Picked Up

In this section, you will report the number of tires picked up from both inside and outside of Ontario.

You will need to enter data in the two tabs indicated:

- Total Picked up
- **2** Outside Ontario

Throughout the report, you will enter data for two categories: 1. Tires ≤ 700 kg

Tires > 700 kg

2.

| 019 Tire Performance - H                          | auler                         | Report Status<br>Not Started                                                                                                    |
|---------------------------------------------------|-------------------------------|----------------------------------------------------------------------------------------------------|
| Report Summary                                    |                               | Submit Report                                                                                                    |
| Tires picked up<br>Total Picked Up<br>Outside Ont | ario                          | Your report cannot be submitted<br>until all fields have been entered.<br>Please note: only the Primary use<br>can submit this report. |
| Total number of tires picked up bot               | h inside and outside Ontario. |                                                                                                    |
| Total Picked Up                                   | Units Total Kilograms         |                                                                                                    |
| Tires less than or equal to 700 kg                |                               |                                                                                                    |
| Large tires greater than 700 kg                   |                               |                                                                                                    |
| Total                                             |                               |                                                                                                    |
|                                                   | Start                         |                                                                                                    |
|                                                   |                               |                                                                                                    |
|                                                   |                               | 1                                                                                                    |

## A.1. Number and calculated weight of total used tires picked up

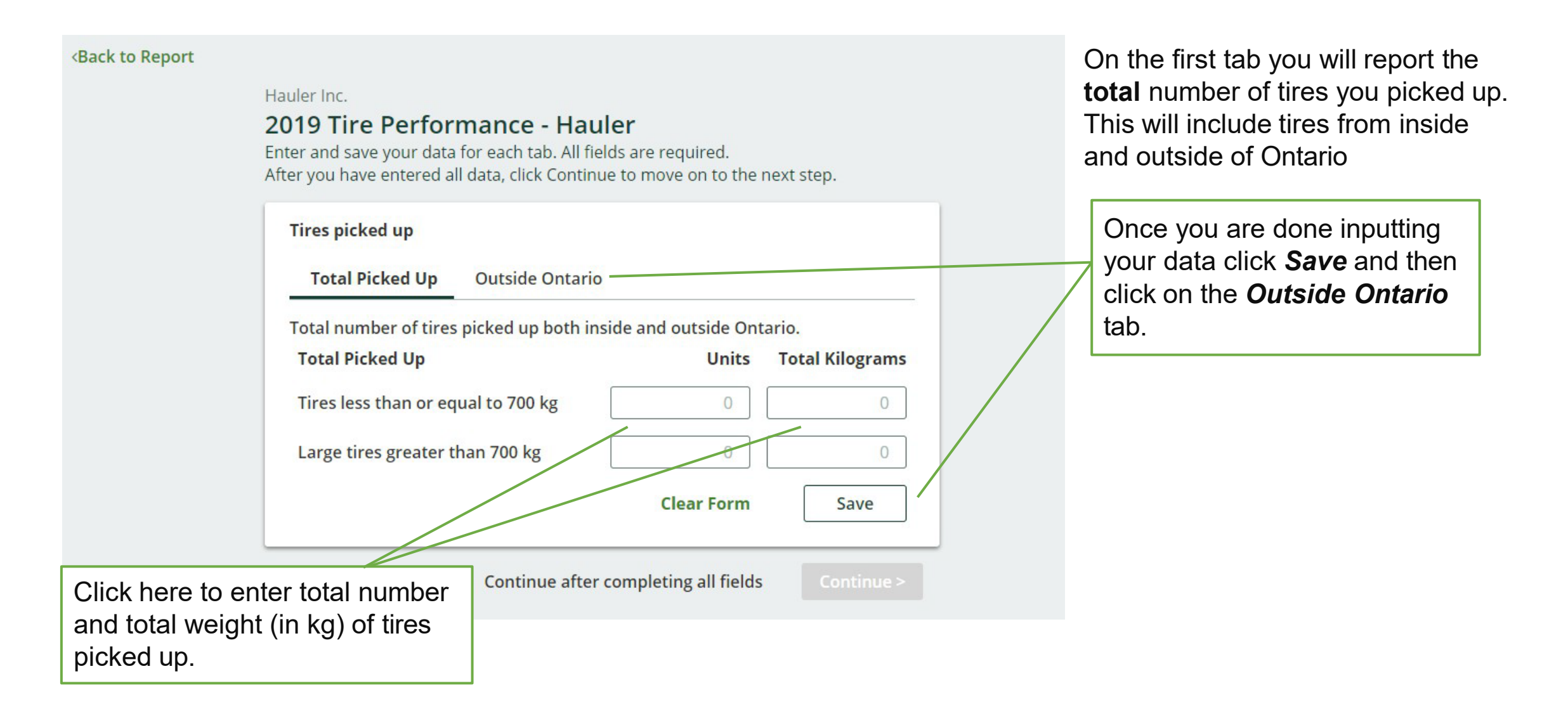

# A.2. Number and calculated weight of total tires picked up from outside Ontario

| <back report<="" th="" to=""><th>Hauler Inc.<br/><b>2019 Tire Performance - Hauler</b><br/>Enter and save your data for each tab. All fields are required.<br/>After you have entered all data, click Continue to move on to the next</th><th>step.</th><th>On the second tab, report number<br/>of tires picked up from <b>outside of</b><br/><b>Ontario</b></th></back> | Hauler Inc.<br><b>2019 Tire Performance - Hauler</b><br>Enter and save your data for each tab. All fields are required.<br>After you have entered all data, click Continue to move on to the next                                                                                                    | step.                                                                                  | On the second tab, report number<br>of tires picked up from <b>outside of</b><br><b>Ontario</b> |
|----------------------------------------------------------------------------------------------------|----------------------------------------------------------------------------------------------------|----------------------------------------------------------------------------------------|-------------------------------------------------------------------------------------------------|
|                                                                                                    | Tires picked up       Outside Ontario         Number of tires picked up outside Ontario.       Number of tires picked up outside Ontario.         Outside Ontario       Units       Total         Tires less than or equal to 700 kg       0       0         Large tires greater than 700 kg       0       0         I did not pick up tires outside       Clear Form | otal Kilograms<br>0<br>0<br>Save                                                       | Click here to enter total number<br>and total weight (in kg) of tires<br>picked up.             |
|                                                                                                    | Continue after completing all fields                                                                                                    | Continue >                                                                             |                                                                                                 |
|                                                                                                    |                                                                                                    | Once you are done inp<br><b>Continue</b> to return to the<br>complete the next section | utting data, click <i>Save</i> and he report summary screen and ion of the report.              |

# **B. Used Tires Dropped Off**

In this section, you will report where the tires you pick up were sent.

You will need to enter data in the two tabs indicated:

Sent for Processing

**2** Total Retreaded

The Authority has developed a <u>Weight</u> <u>Conversion Factors Procedure</u> to determine the calculated weight of tires.

Common calculated used tire weights include:

- Passenger and light truck tire = 10.6 kg
- Medium truck tire = 42.5 kg

| Tires dropped off        |                                 |                        |
|--------------------------|---------------------------------|------------------------|
| Sent for Processing      | Total Retreaded                 |                        |
| Tires used and collected | in Ontario, sent for processing | g.                     |
| Sent for Processing      |                                 | <b>Total Kilograms</b> |
| Tires less than or equal | to 700 kg                       |                        |
| Large tires greater than | 700 kg                          |                        |
| Total                    |                                 |                        |
|                          |                                 | Start                  |
|                          |                                 |                        |
|                          | Click Sta                       | <b>art</b> to proceed. |

## **B.1.** Calculated weight of tires delivered to a processor

#### **<Back to Report**

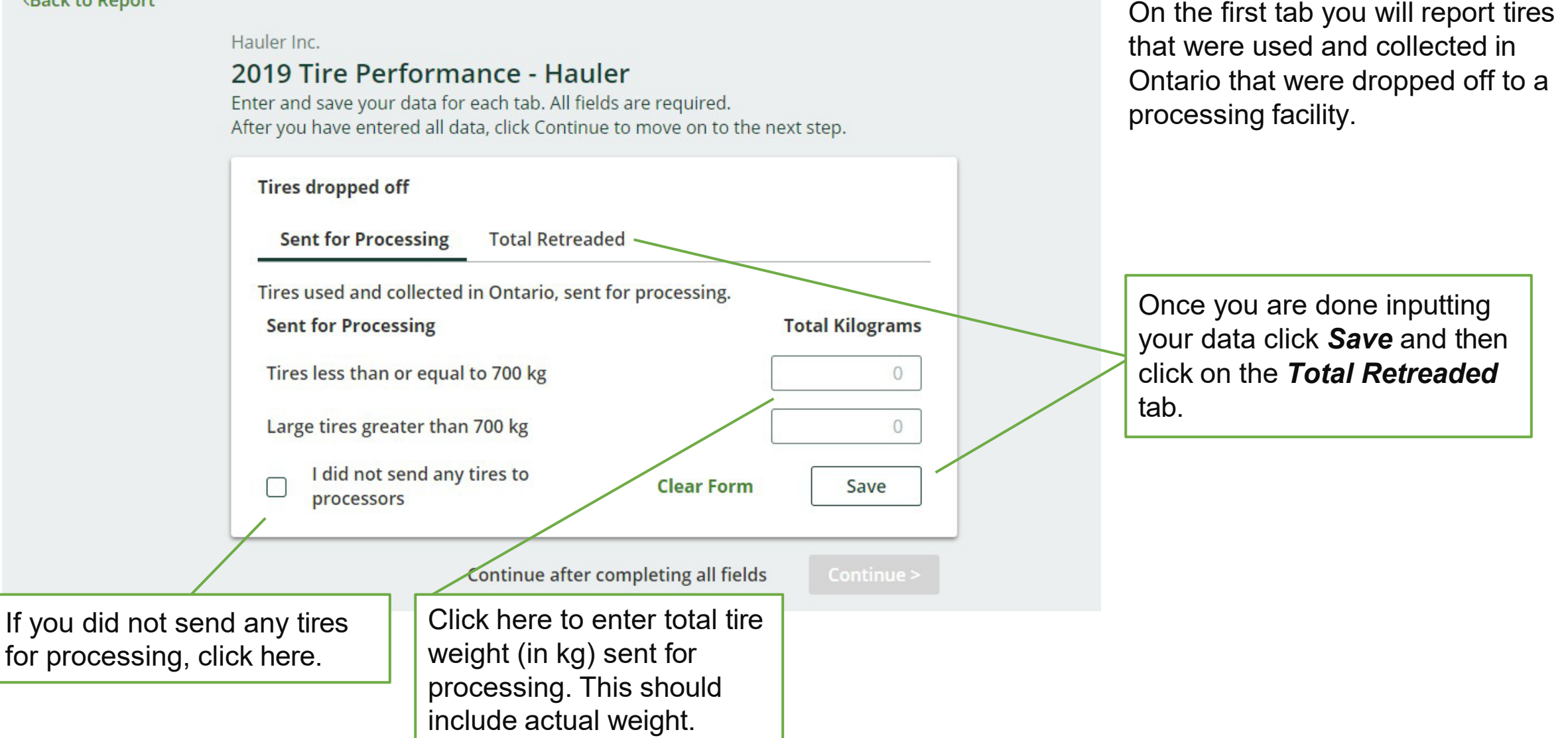

### **B.2.** Number and calculated weight of tires delivered to a retreader

| <back report<="" th="" to=""><th>Hauler Inc.<br/><b>2019 Tire Perf</b><br/>Enter and save your d<br/>After you have entere</th><th><b>ormance - Hau</b><br/>ata for each tab. All fie<br/>d all data, click Continu</th><th><b>ler</b><br/>ds are required.<br/>e to move on to the r</th><th>next step.</th><th></th><th>On the second tab you will report<br/>tires that were used and collected in<br/>Ontario that were sent for<br/>retreading.</th></back> | Hauler Inc.<br><b>2019 Tire Perf</b><br>Enter and save your d<br>After you have entere | <b>ormance - Hau</b><br>ata for each tab. All fie<br>d all data, click Continu | <b>ler</b><br>ds are required.<br>e to move on to the r | next step.                                     |                                | On the second tab you will report<br>tires that were used and collected in<br>Ontario that were sent for<br>retreading. |
|----------------------------------------------------------------------------------------------------|----------------------------------------------------------------------------------------|--------------------------------------------------------------------------------|---------------------------------------------------------|------------------------------------------------|--------------------------------|----------------------------------------------------------------------------------------------------|
|                                                                                                    | Tires dropped off<br>Sent for Proces                                                   | sing <b>Total Retrea</b>                                                       | led                                                     |                                                |                                |                                                                                                    |
|                                                                                                    | Tires used and col                                                                     | lected in Ontario, sent                                                        | for retreading.                                         |                                                |                                |                                                                                                    |
|                                                                                                    | Total Retreaded                                                                        |                                                                                | Units                                                   | Total Kilograms                                |                                |                                                                                                    |
|                                                                                                    | Tires less than or                                                                     | equal to 700 kg                                                                | 0                                                       | 0                                              |                                | Click here to enter total number                                                                                        |
|                                                                                                    | Large tires greate                                                                     | er than 700 kg                                                                 | 0                                                       | 0                                              |                                | and total weight (in kg) of tires.                                                                                      |
|                                                                                                    | I did not se<br>retreaders                                                             | nd any tires to                                                                | Clear Form                                              | Save                                           |                                |                                                                                                    |
| If you did not s                                                                                                    | send any tires                                                                         | Continue after                                                                 | completing all fields                                   | Continue >                                     |                                |                                                                                                    |
| for retreading,                                                                                                    | click here.                                                                            |                                                                                |                                                         | Once you a<br><b>Continue</b> t<br>complete th | are dor<br>to retur<br>he next | ne inputting data, click <b>Save</b> and<br>in to the report summary screen and<br>t section of the report.             |

# **C. Used Tires Sent for Reuse**

In this section you will be reporting the number of tires used and collected in Ontario that were sent for **reuse with or without modification** for continued use on a vehicle **and without modification** for a new purpose.

You will need to enter data in the two tabs indicated:

Total reused on vehicles

2 Totol w

Total reused for a new purpose

The Authority has developed a <u>Weight Conversion</u> <u>Factors Procedure</u> to determine the calculated weight of tires.

Common calculated used tire weights include:

- Passenger and light truck tire = 10.6 kg
- Medium truck tire = 42.5 kg

| Total reused on vehicles                                      | 2<br>Total reused for a new purpo | se                    |
|---------------------------------------------------------------|-----------------------------------|-----------------------|
| Tires used and collected in On<br>continued use on a vehicle. | tario, sent for reuse with or wit | hout modification for |
| Total reused on vehicles                                      | Units                             | Total Kilograms       |
| Tires less than or equal to 70                                | 0 kg                              |                       |
| Large tires greater than 700 k                                | kg                                |                       |
| Total                                                         |                                   |                       |
|                                                               |                                   | Start                 |
|                                                               | Click S                           | Start to proceed.     |

## C.1. Number and calculated weight of tires sent to be reused on a vehicle

#### **<Back to Report**

here.

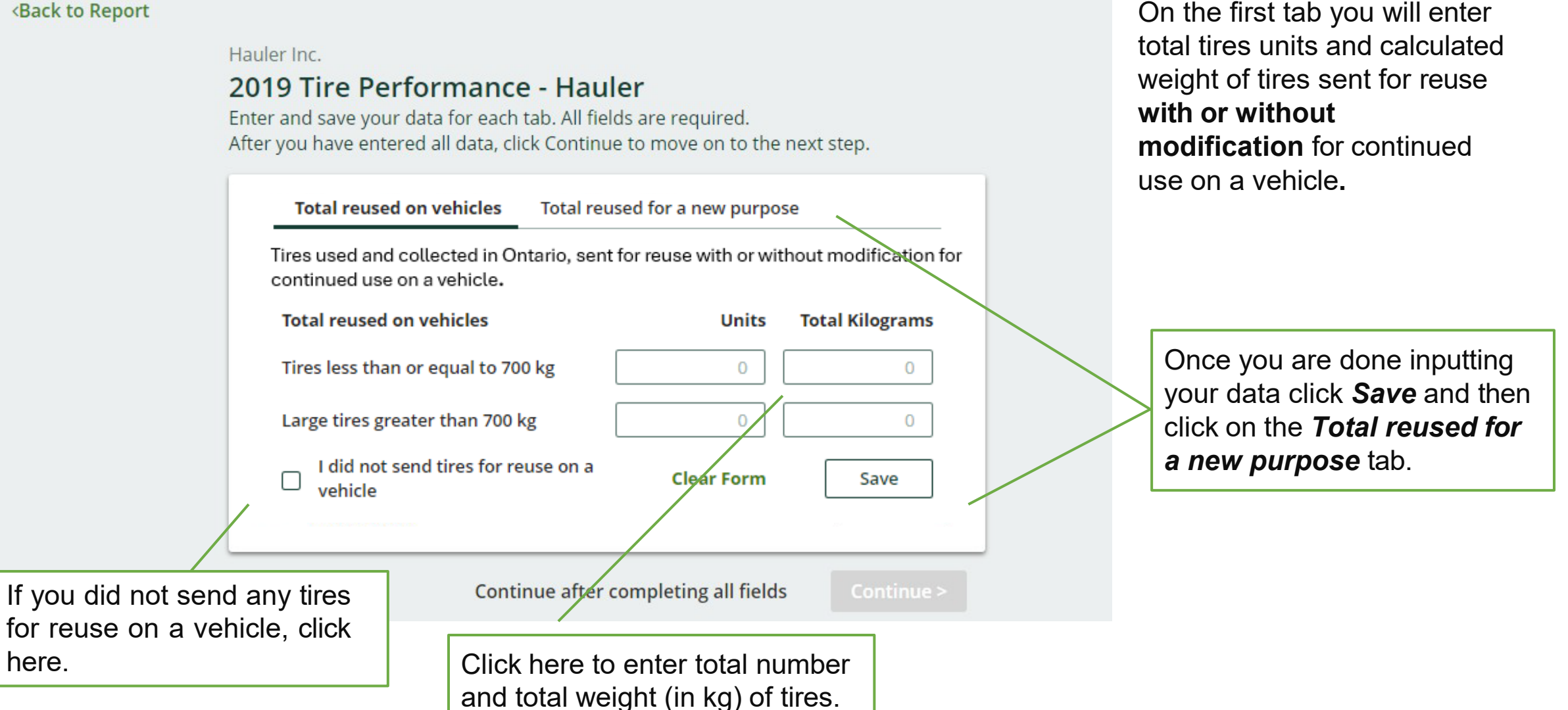

# C.2. Number and calculated weight of tires sent for reuse for a new purpose

#### **<Back to Report**

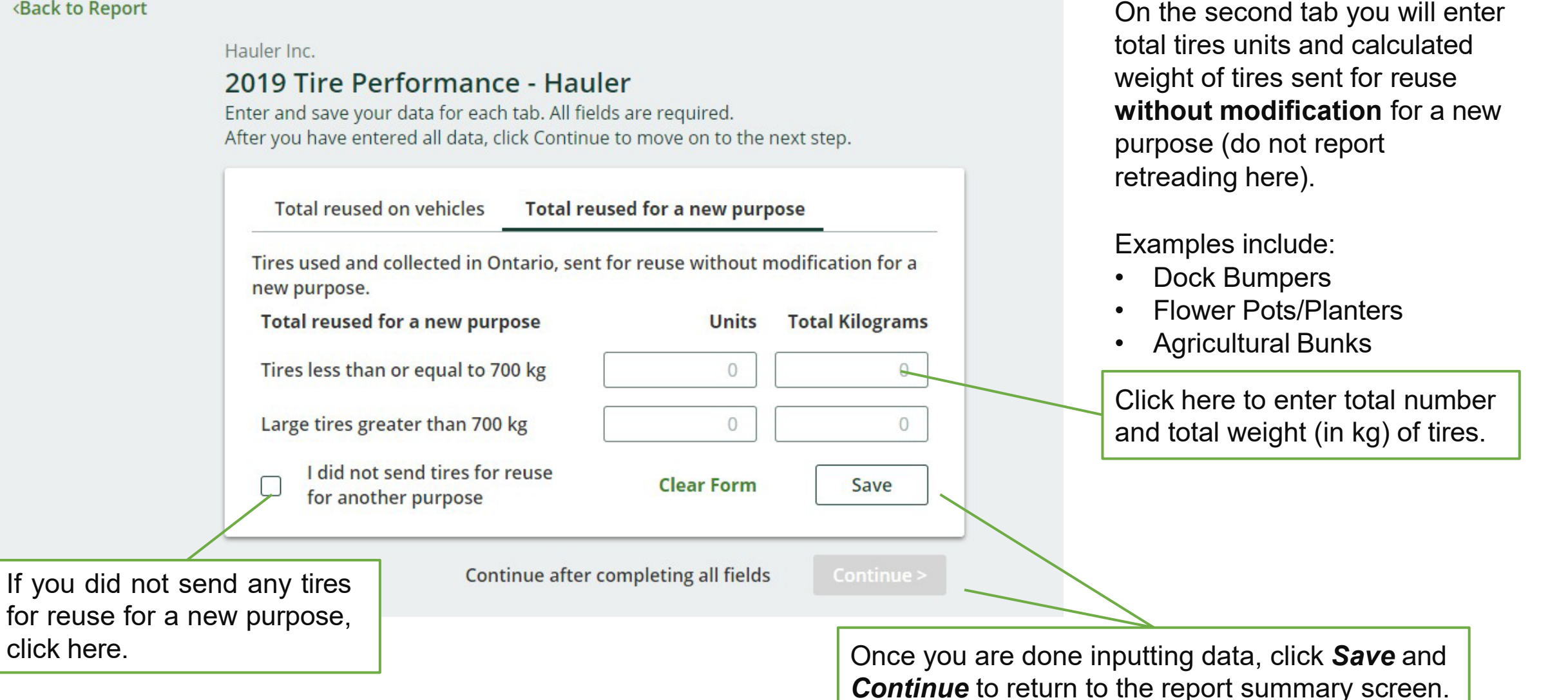

## **Submit Your Report**

| k to Dashboard                                                               |                  |                 |                                                                                                    |
|------------------------------------------------------------------------------|------------------|-----------------|----------------------------------------------------------------------------------------------------|
| ouler Inc.<br>019 Tire Performance - Hauler                                  |                  |                 | Report Status<br>In Progress                                                                       |
| Report Summary                                                               |                  |                 | Submit Re                                                                                          |
| Tires picked up         ✓ Total Picked Up         ✓ Outside Ontario          | D                |                 | Your report cannot be<br>until all fields have be<br>Please note: only the<br>can submit this repo |
| Total number of tires picked up both inside                                  | and outside Ont  | ario.           |                                                                                                    |
| Total Picked Up                                                              | Units            | Total Kilograms |                                                                                                    |
| Tires less than or equal to 700 kg                                           | 1                | 50              |                                                                                                    |
| Large tires greater than 700 kg                                              | 0                | 0               |                                                                                                    |
| Total                                                                        | 1                | 50              |                                                                                                    |
| Total Picked Up data last updated by: G K Ju                                 | n 23, 2020 12:40 | PM              |                                                                                                    |
|                                                                              |                  | Edit            |                                                                                                    |
| Click the <i>Edit</i> button to<br>make changes to the data<br>you inputted. |                  |                 |                                                                                                    |

#### ort

submitted en entered. Primary user Once you have completed all sections and saved the data, the Submit Report button will turn green.

Review and make any necessary changes to the data you entered before submitting your report.

You will not be able to make any changes to the data after you click the Submit Report button.

# 3. Processor Performance Reporting

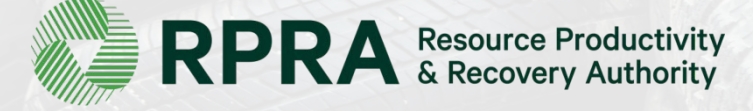

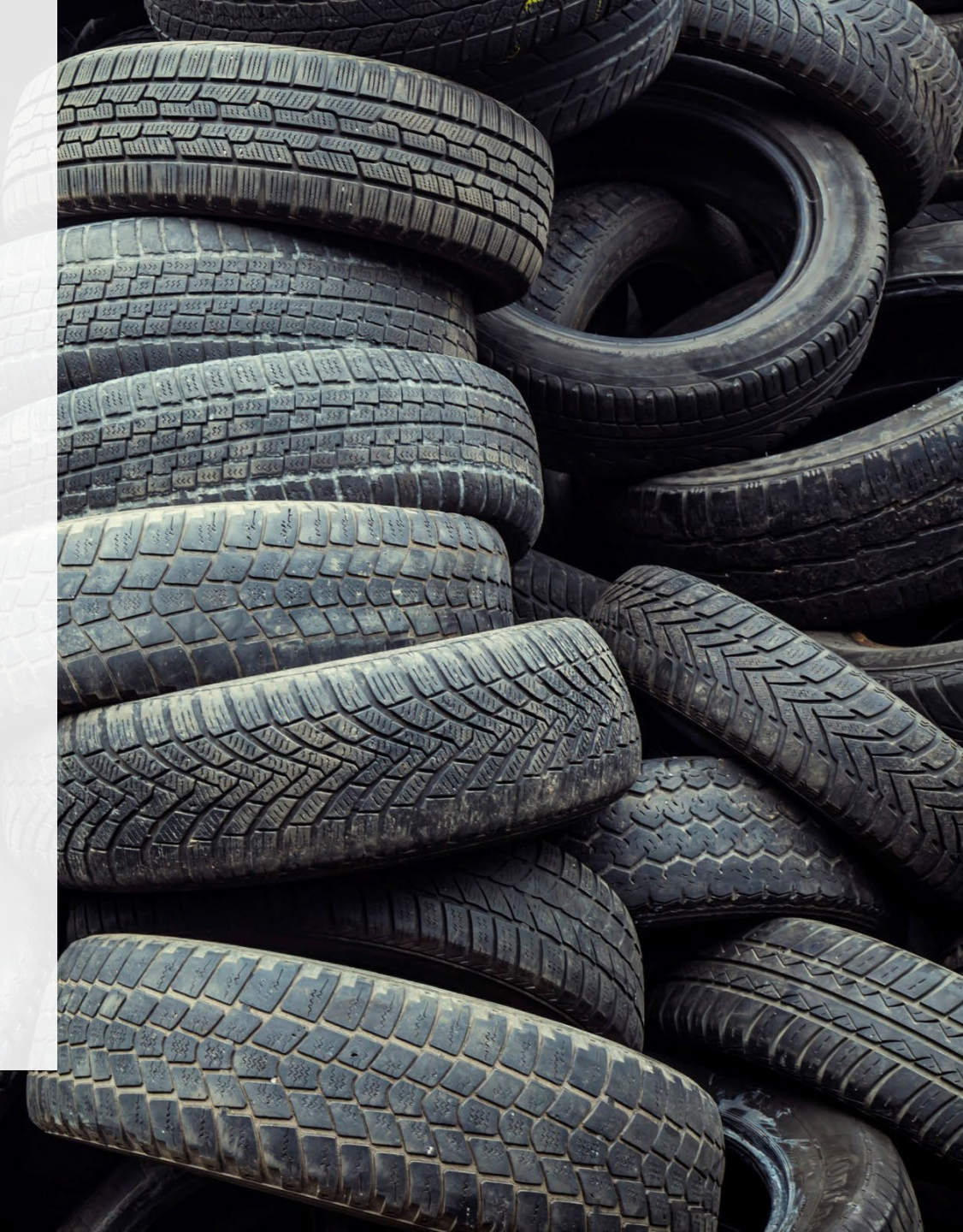

### What data do processors need to report?

- A. Actual weight of tires received from haulers
- B. Actual weight of processed materials, by material type
- C. List of products you made and made by a third party from your processed materials
- D. Number and calculated weight of tires sent to be reused on a vehicle or for a new purpose
- E. Actual weight of processed materials that were disposed, by disposal type
- F. Number and actual weight of *tires* disposed, by disposal type

The Authority has developed a <u>Weight Conversion Factors Procedure</u> to determine the calculated weight of tires. Common calculated used tire weights include:

- Passenger and light truck tire = 10.6 kg
- Medium truck tire = 42.5 kg

## Locate the Report on your Registry Dashboard

| Once you log into the Reg<br>the Registry Dashboard. | istry you will see                                                                 |                                 | This is the unique iden<br>assigned to you. You c<br>you need to contact the | tifier that has been<br>an reference this number if<br>e Compliance Team. |
|------------------------------------------------------|------------------------------------------------------------------------------------|---------------------------------|------------------------------------------------------------------------------|---------------------------------------------------------------------------|
| Confirm you have<br>selected the<br>Processor role.  | Processor Inc. Registry Dashboard Processor Add Roles You have new items to addres | ss in the table below.          |                                                                              | Registration #: 0000                                                      |
| Notices about your<br>account are shown<br>here.     | TIRES<br>Report                                                                    | Status 🗸                        | Last Update                                                                  | Status:<br>ed By Action                                                   |
|                                                      | 2019 Tire Performance - Processor                                                  | Not Started<br>Due Date: May 31 | 1, 2020                                                                      | Start                                                                     |
|                                                      |                                                                                    |                                 |                                                                              | Click <i>Start</i> to begin<br>the Tire Performance<br>Processor report.  |

In this section you will report the total weight of tires received from each hauler.

Throughout the report, you will enter data for two categories:

- 1. Tires ≤ 700 kg
- 2. Tires > 700 kg

| rocessor Inc.<br>2019 Tire Performance - Proces | sor                     | Report Status<br>In Progress                                  |
|-------------------------------------------------|-------------------------|---------------------------------------------------------------|
| Report Summary                                  |                         | Submit Report                                                 |
| Received from Hauler                            |                         | Make sure to provide all the required data before submitting. |
| Received from Hauler                            | Total Kilograms         | Please note: only the Primary user<br>can submit this report. |
| Tires less than or equal to 700 kg              |                         |                                                               |
| Large tires greater than 700 kg                 |                         |                                                               |
| Total                                           |                         |                                                               |
|                                                 | Start                   |                                                               |
|                                                 |                         |                                                               |
|                                                 | Click Start to proceed. |                                                               |

#### <Back to Report

Processor Inc.

#### 2019 Tire Performance - Processor

Follow the steps below to identify and enter data for all the haulers who delivered tires to you. Click Continue once you have finished entering data for all of your haulers.

#### **Received from Haulers**

| Step 1: Search fo | r and add all your haule | rs              |                  | Hauler Ind               | د م          |
|-------------------|--------------------------|-----------------|------------------|--------------------------|--------------|
| Registration #    | Company Name             | Primary Contact | Address          | Program<br>Enrollment ID | Action       |
| 0000              | Collector & Haule        | Bob             | 18 York, Toronto | PE-0000                  | Add          |
|                   |                          |                 |                  |                          |              |
| Step 2: Enter dat | a for all your haulers   |                 |                  |                          |              |
| Registration #    | Company Name             | ≤700 kg Tires   | Large Tires      | Usage Summary<br>No      | Action       |
| 0000              | Hauler Inc.              | 0               | 0                | USM-000                  | Enter Remove |

You will need to add each hauler that you receive tires from to your report.

You can search through the list of registered haulers by their registration number, company name, name of their primary contact or address.

Click here to search through the list of registered haulers.

Once you have found one of your haulers, click *Add.* Continue to search and add all haulers that you have received tires from.

#### <Back to Report

Processor Inc.

#### 2019 Tire Performance - Processor

Follow the steps below to identify and enter data for all the haulers who delivered tires to you. Click Continue once you have finished entering data for all of your haulers.

#### **Received from Haulers**

| Step 1: Search fo  | r and add all your haule | rs              |                  | Hauler Inc               | : Q          |
|--------------------|--------------------------|-----------------|------------------|--------------------------|--------------|
| Registration #     | Company Name             | Primary Contact | Address          | Program<br>Enrollment ID | Action       |
| 0000               | Collector & Haule        | Bob             | 18 York, Toronto | PE-0000                  | Add          |
| Step 2: Enter date | a for all your haulers   |                 |                  |                          |              |
| Registration #     | Company Name             | ≤700 kg Tires   | Large Tires      | Usage Summary<br>No      | Action       |
| 0000               | Hauler Inc.              | 0               | 0                | USM-000                  | Enter Remove |

Next, you need to enter the actual weight of tires you received from each hauler in the *Step 2: Enter data for all your haulers* box.

Click *Enter* to add the total weight in kg of tires received for each hauler.

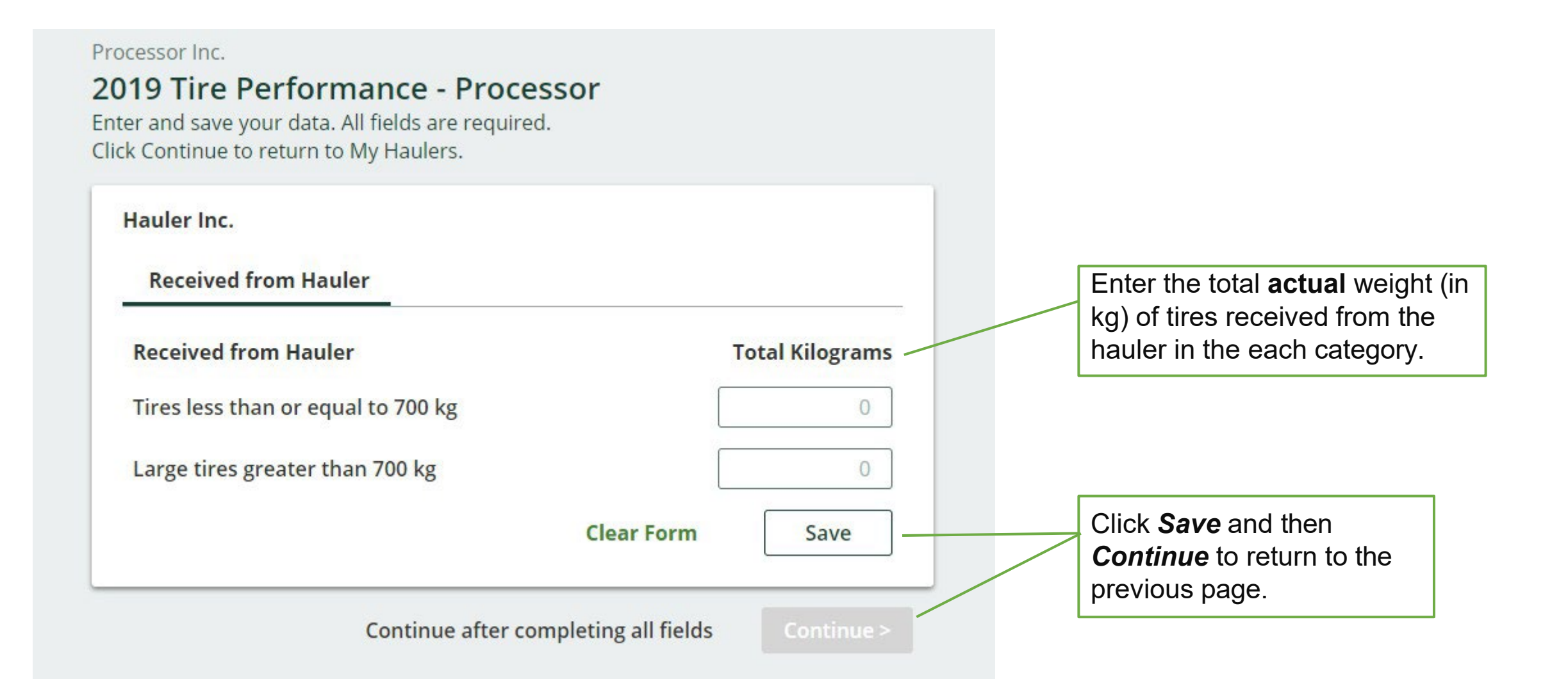

#### **<Back to Report** Repeat the steps to add and enter data for each of the Processor Inc. haulers you received tires 2019 Tire Performance - Processor from Follow the steps below to identify and enter data for all the haulers who delivered tires to you. Click Continue once you have finished entering data for all of your haulers. **Received from Haulers** Step 1: Search for and add all your haulers Enter search terms here Q Program **Primary Contact** Address Action **Registration # Company Name** Enrollment ID Enter your Haulers' Registration #, Name or Address in the search box above to see search results here. Step 2: Enter data for all your haulers **Usage Summary Registration # Company Name** ≤ 700 kg Tires Large Tires Action No Click **Continue** to Hauler Inc. **Update Remove** 0 USM-000 0000 1000 return to the report Collector & Hauler Ir 400 **Update Remove** 750 0000 USM-000

Continue only when you have finished entering data for all of your haulers

Continue >

summary screen and complete the next section of the report.

In this section you will report the weight of material output from processing the tires dropped of by haulers.

You will need to enter data in the three tabs indicated:

- Total Processed Materials
- 2 My Products
- Third-party Products

| Total Processed Materials      | 2<br>My Products | 3<br>Third-party Products |
|--------------------------------|------------------|---------------------------|
| Total Processed Materials      |                  | Total Kilograms           |
| Crumb rubber                   |                  |                           |
| Tire-derived mulch             |                  |                           |
| Tire-derived aggregate         |                  |                           |
| Tire-derived rubber strips and | chunks           |                           |
| Tire-derived metal (no rims)   |                  |                           |
| Fluff and fibre                |                  |                           |
| Other                          |                  |                           |
| Total                          |                  |                           |
|                                |                  | Start                     |
|                                | C                | lick Start to proceed     |

#### Processor Inc.

#### 2019 Tire Performance - Processor

Enter and save your data for each tab. All fields are required. After you have entered all data, click Continue to move on to the next step.

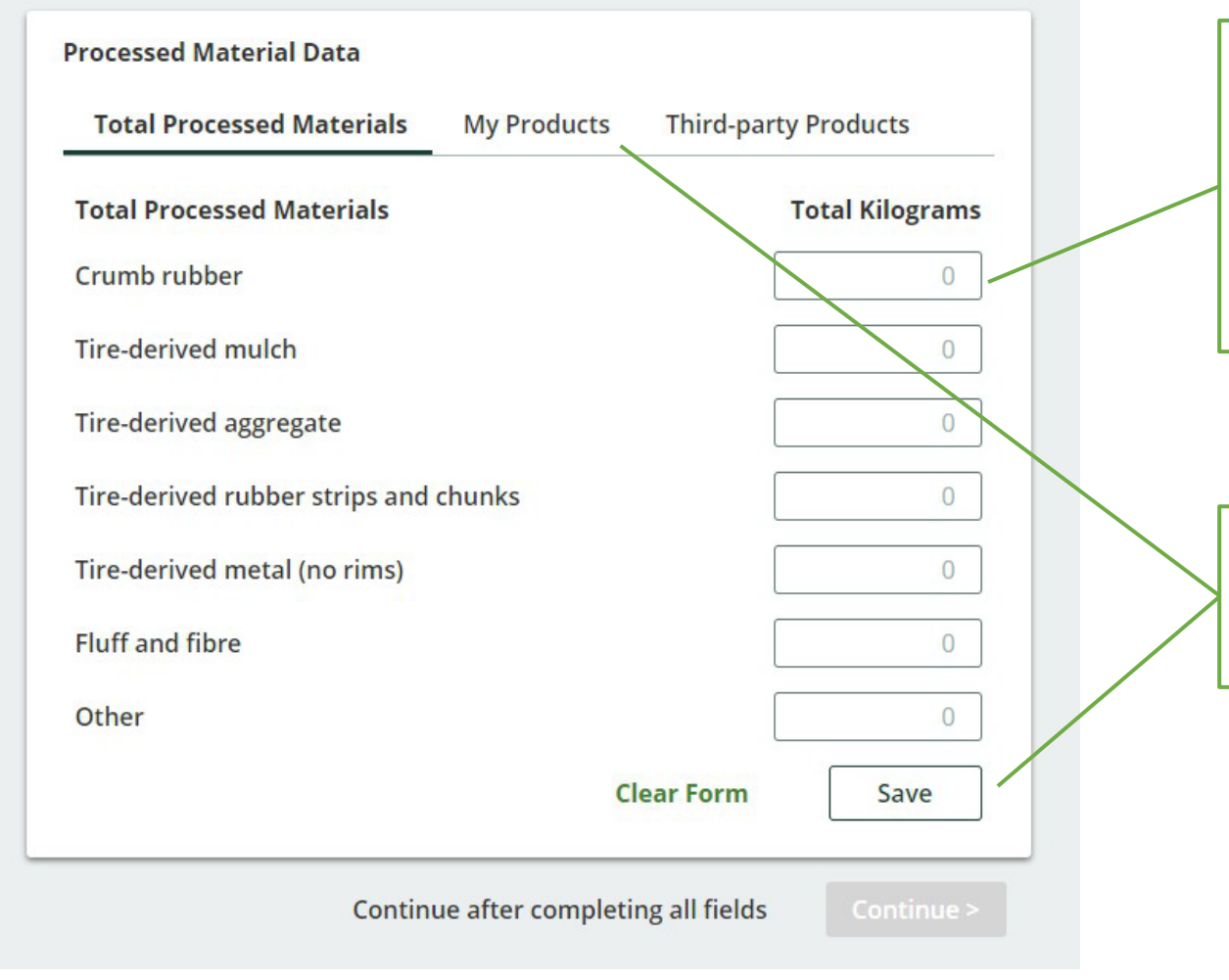

On the first tab, enter the actual weight in kg for each material type.

Enter total **actual** weight (in kg) for each material type.

You can leave the box blank for the materials you did not process. The system will automatically add a zero to the box.

Once you are done inputting your data click **Save** and then click on the **My Products** tab.

#### Processor Inc.

#### 2019 Tire Performance - Processor

Enter and save your data for each tab. All fields are required. After you have entered all data, click Continue to move on to the next step.

| Processed Material Data               |                                |                    |
|---------------------------------------|--------------------------------|--------------------|
| ✓ Total Processed Materials My Pro    | oducts Third-party Products    | Enter to type.     |
| Processed materials that I used in:   |                                |                    |
| My Products                           | Total Kilograms                | You car            |
| Crumb rubber                          |                                | did not<br>zero to |
| Tire-derived mulch                    | 0                              |                    |
| Tire-derived aggregate                | 0                              |                    |
| Tire-derived rubber strips and chunks | 0                              | \                  |
| Tire-derived metal (no rims)          | 0                              | Once ye            |
| Fluff and fibre                       | 0                              | the <b>Thi</b>     |
| Other                                 | 0                              |                    |
|                                       | Clear Form Save                |                    |
| Continue after co                     | mpleting all fields Continue > |                    |

On the second tab, you will report the weight of processed materials that were used to make products at your facility.

Enter total **actual** weight (in kg) for each material type.

You can leave the box blank for the materials you did not process. The system will automatically add a zero to the box.

Once you are done inputting your data click **Save** and then click on the **Third-party Products** tab.

#### Processor Inc.

#### 2019 Tire Performance - Processor

Enter and save your data for each tab. All fields are required. After you have entered all data, click Continue to move on to the next step.

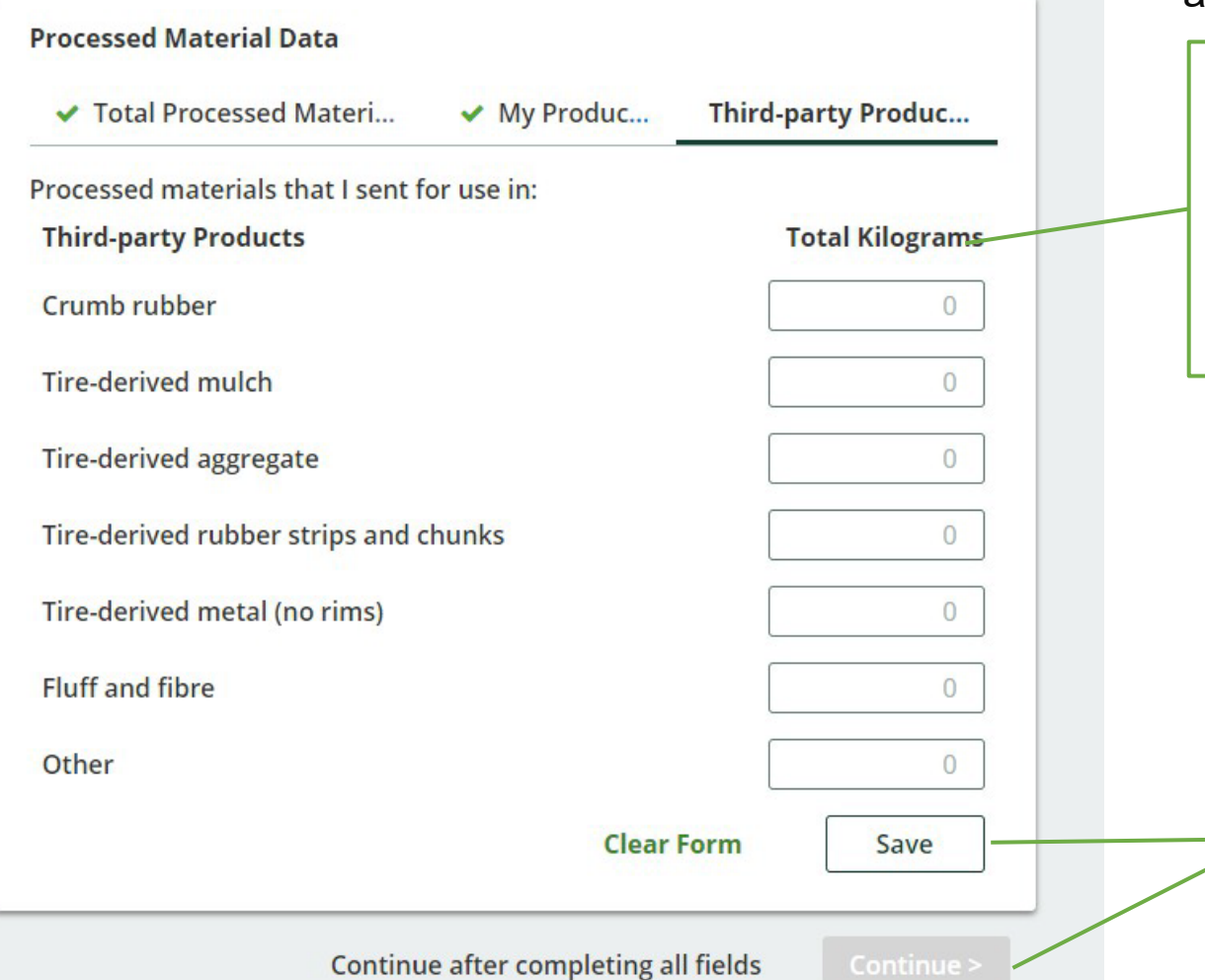

On the third tab, you will report on the weight of processed materials that were sent by you to another person for the purposes of making products and packaging.

Enter total **actual** weight (in kg) for each material type.

You can leave the box blank for the materials you did not process. The system will automatically add a zero to the box.

Once you are done inputting data, click **Save** and **Continue** to return to the report summary screen and complete the next section of the report.

# C. List of products you or a third party made from your processed materials

In this section you will report the categories of products made by you and by third parties using your processed materials.

You will need to enter data in the two tabs indicated:

1 My Products

Party Products

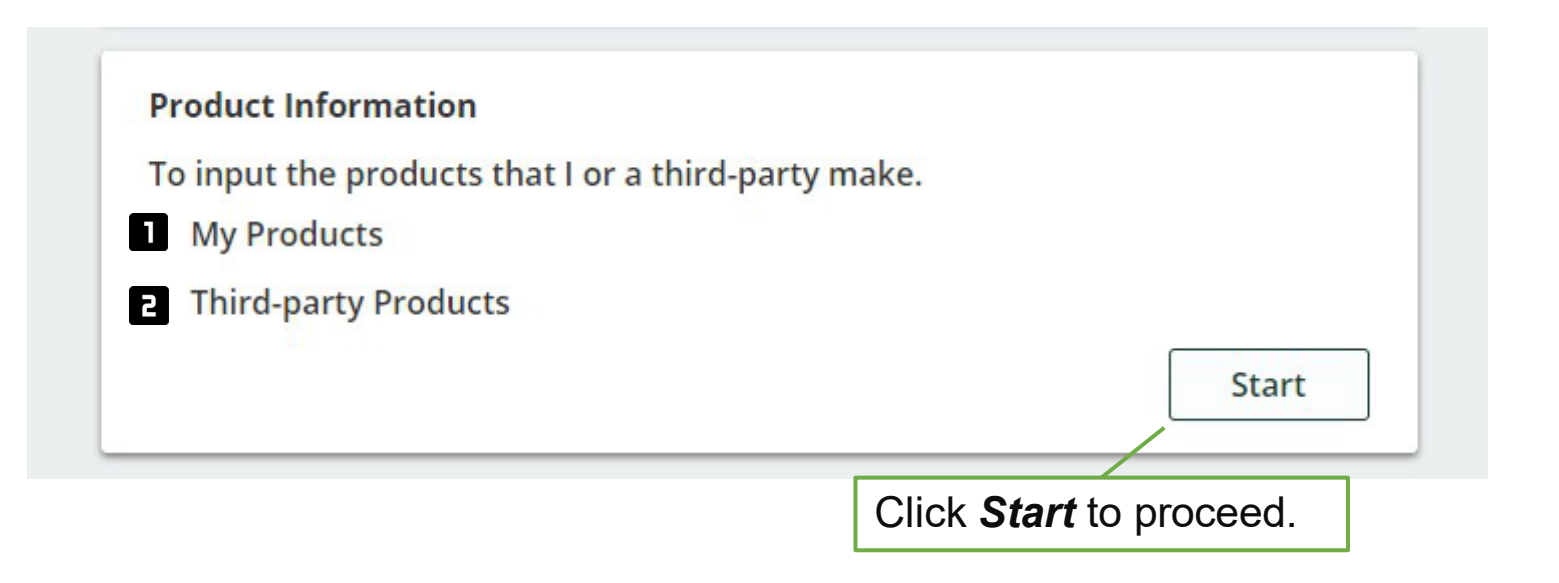

# C. List of products you or a third party made from your processed materials

On the first tab, you will report all categories of products that you made. Check all categories that apply.

> Click **Other** if your product does not fall into another category. You will need to provide a description of the product in the comment box provided.

> If you have not made any products, click on this box.

Click **Save** and then click on the **Third-party Products** tab.

| My    | y Products Third-party Products                                 |
|-------|-----------------------------------------------------------------|
| Selec | t all categories of products that you make.                     |
| Myl   | Products                                                        |
|       | Mulch, all applications, excluding landfill drainage chips      |
|       | Landscaping products (not mulch), including tree rings and pave |
|       | Sporting and playground surfaces (not mulch)                    |
|       | Sporting and playground equipment                               |
|       | Flooring products, including agricultural applications          |
|       | Sound proofing products                                         |
|       | Roofing applications                                            |
|       | Blasting mats                                                   |
|       | Ballistic products                                              |
|       | Bases, e.g., pylon and post bases                               |
|       | Blocks, including wheel chocks                                  |
|       | Equipment feet, e.g., ladder and furniture feet                 |
|       | Vehicle splash guards, mud flaps and floor mats                 |
|       | Ramps                                                           |
|       | Rubberized asphalt                                              |
|       | Speed bumps and parking curbs                                   |
|       | Cable guards                                                    |
|       | Footwear                                                        |
|       | Houseware products, including planters, coasters and furniture  |
|       | Other                                                           |

Drococcor Inv

# C. List of products you or a third party made from your processed materials

On the second tab, you will report all categories of products that were made by a third party using your processed materials. Check all categories that apply.

> Click **Other** if the product does not fall into another category. You will need to provide a description of the product in the comment box provided.

If no products were made by a third party, click on this box.

Click **Save** and **Continue** to return to the report summary screen and complete the next section of the report.

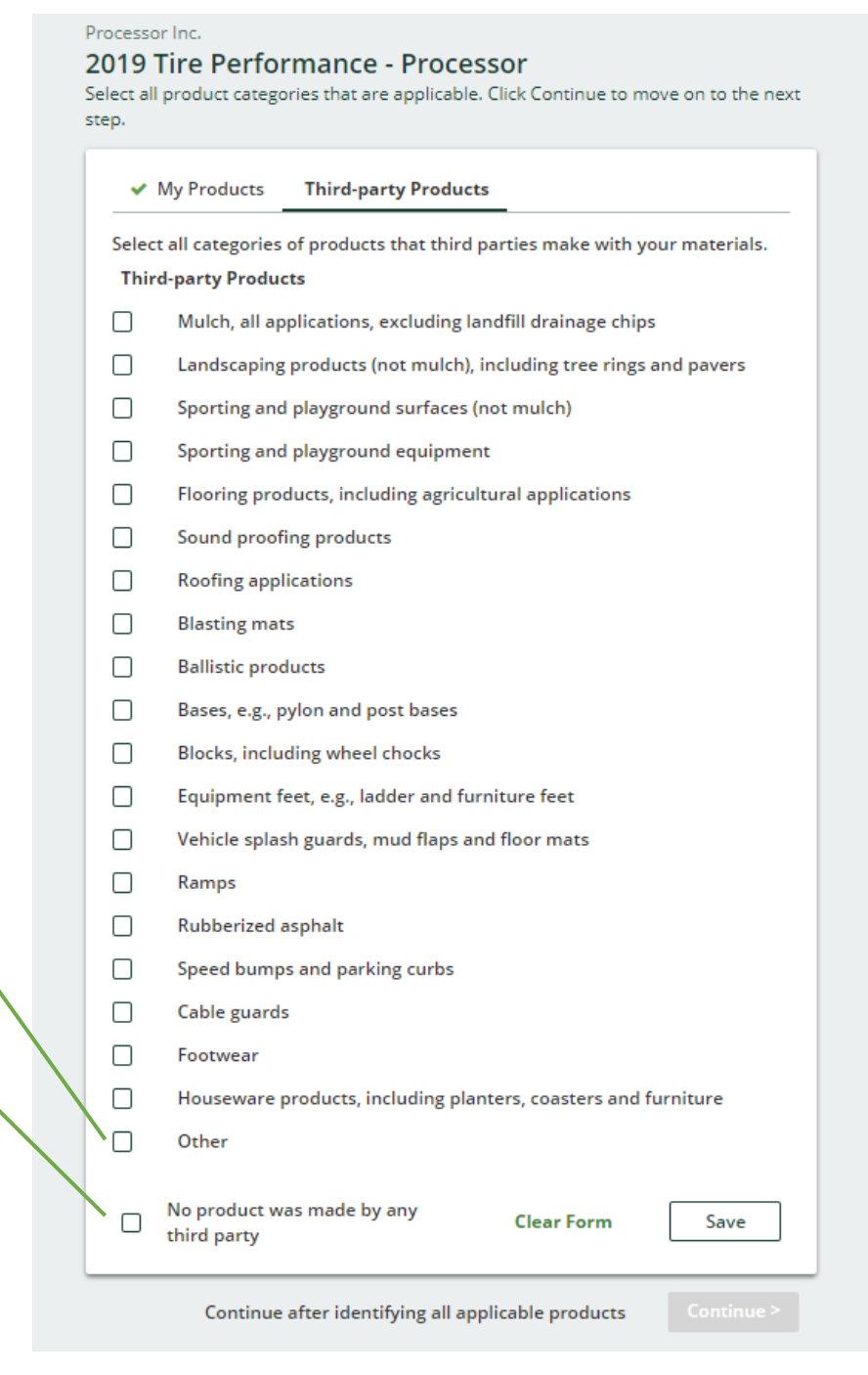
## D. Number and calculated weight of tires sent to be reused on a vehicle or for a new purpose

In this section you will be reporting the number of tires used and collected in Ontario that were sent for reuse with or without modification for continued use on a vehicle and without modification for a new purpose.

You will need to enter data in the two tabs indicated:

Total reused on vehicles

```
Total reused for a new purpose
```

The Authority has developed a <u>Weight Conversion</u> <u>Factors Procedure</u> to determine the calculated weight of tires.

Common calculated used tire weights include:

- Passenger and light truck tire = 10.6 kg
- Medium truck tire = 42.5 kg

|                                                                | 2                                 |                       |
|----------------------------------------------------------------|-----------------------------------|-----------------------|
| Total reused on vehicles                                       | Total reused for a new purpos     | se                    |
| Tires used and collected in Ont<br>continued use on a vehicle. | ario, sent for reuse with or with | nout modification for |
| Total reused on vehicles                                       | Units                             | Total Kilograms       |
| Tires less than or equal to 700                                | ) kg                              |                       |
| Large tires greater than 700 k                                 | g                                 |                       |
| Total                                                          |                                   |                       |
|                                                                |                                   | Start                 |

Click Start to proceed.

# D. Number and calculated weight of tires sent to be reused on a vehicle or for a new purpose

On the first tab you will enter the total

Processor Inc.

#### 2019 Tire Performance - Processor number of tires units and calculated weight Enter and save your data for each tab. All fields are required. of tires you sent for reuse with or without After you have entered all data, click Continue to move on to the next step. modification for continued use on a vehicle (do not report retreading here). Total reused on vehicles Total reused for a new purpose Tires used and collected in Ontario, sent for reuse with or without modification for continued use on a vehicle. Total reused on vehicles **Total Kilograms** Units Once you are done inputting Tires less than or equal to 700 kg 0 0 your data click **Save** and then click on the Total reused for Large tires greater than 700 kg 0 0 *a new purpose* tab. I did not send tires for reuse on a Clear Form Save vehicle Continue after completing all fields If you did not send any tires Click here to enter total number and for reuse on a vehicle, click total calculated weight (in kg) of here. tires.

# D. Number and calculated weight of tires sent to be reused on a vehicle or for a new purpose

#### Processor Inc. On the second tab you will enter total tires units 2019 Tire Performance - Processor and calculated weight of tires you sent for reuse Enter and save your data for each tab. All fields are required. without modification (i.e., retreading) for a new After you have entered all data, click Continue to move on to the next step. purpose. Total reused on vehicles Total reused for a new purpose Examples include: **Dock Bumpers** Tires used and collected in Ontario, sent for reuse without modification for a Flower Pots/Planters new purpose. Agricultural Bunkers Total reused for a new purpose Units **Total Kilograms** Tires less than or equal to 700 kg 0 0 Click here to enter total number Large tires greater than 700 kg 0 0 and total calculated weight (in kg) of tires. I did not send tires for reuse **Clear Form** Save for another purpose Continue after completing all fields If you did not send any tires Once you are done inputting data, click **Save** and for reuse for a new purpose, click here. *Continue* to return to the report summary screen and complete the next section of the report.

In this section you will report the total weight in kg of **processed materials** sent to landfill and dumps, incinerated, used as fuel or stockpiled.

You will need to enter data in the four tabs indicated:

Land Disposed

2 Incinerated

Used as Fuel

H Stockpiled

| Land Disposed         | Incinerated     | Used as Fuel | Stockpiled      |
|-----------------------|-----------------|--------------|-----------------|
| ncludes tires sent to | landfills and d | umps.        |                 |
| Land Disposed         |                 |              | Total Kilograms |
| Crumb rubber          |                 |              |                 |
| Tire-derived mulch    |                 |              |                 |
| Tire-derived aggrega  | ate             |              |                 |
| Tire-derived rubber   | strips and chur | nks          |                 |
| Tire-derived metal (  | no rims)        |              |                 |
| Fluff and fibre       |                 |              |                 |
| Other                 |                 |              |                 |
| Total                 |                 |              |                 |
|                       |                 |              |                 |
|                       |                 |              | Start           |

Processor Inc.

#### 2019 Tire Performance - Processor

Enter and save your data for each tab. All fields are required. After you have entered all data, click Continue to move on to the next step.

| Includes tires sent to landfills and dumps. |                       |
|---------------------------------------------|-----------------------|
| Land Disposed                               | Total Kilograms       |
| Crumb rubber                                | 0                     |
| Tire-derived mulch                          | 0                     |
| Tire-derived aggregate                      | 0                     |
| Tire-derived rubber strips and chunks       | 0                     |
| Tire-derived metal (no rims)                | 0                     |
| Fluff and fibre                             | 0                     |
| Other                                       | 0                     |
| I did not send any tires for Clear          | r Form Save           |
| Continue after completing                   | all fields Continue > |

On the first tab you will enter total actual weight of processed materials you sent to be disposed on land, including tires sent to landfills and dumps.

Enter total **actual** weight (in kg) for each material type.

You can leave the box blank for the materials you did not dispose. The system will automatically add a zero to the box.

Once you are done inputting your data click **Save** and then click on the **ncinerated** tab.

#### Processor Inc.

#### 2019 Tire Performance - Processor

Enter and save your data for each tab. All fields are required. After you have entered all data, click Continue to move on to the next step.

| <ul> <li>Land Disposed</li> </ul>  | Incinerated                | Used as Fuel        | Stockpiled      |            |
|------------------------------------|----------------------------|---------------------|-----------------|------------|
| xcludes tires incinerat            | ed for use as fu           | el or a fuel supple | ement.          | Er         |
| Incinerated                        |                            |                     | Total Kilograms | ty         |
| Crumb rubber                       |                            |                     | 0               | Y          |
| Tire-derived mulch                 |                            |                     | 0               | di         |
| Tire-derived aggregate             | :                          |                     | 0               | a          |
| Tire-derived rubber sti            | rips and chunks            | 5                   | 0               |            |
| Tire-derived metal (no             | rims)                      |                     | 0               |            |
| Fluff and fibre                    |                            |                     | 0               |            |
| Other                              |                            |                     | 0               | Or         |
| I did not send any<br>incineration | y tires f <mark>o</mark> r | Clear For           | m Save          | Cill<br>Fu |
|                                    | Continue afte              | r completing all fi | elds Continue > | _          |

On the second tab you will enter total actual weight of processed materials you sent to be incinerated. Do not include any materials incinerated for use as fuel or a fuel supplement.

Enter total **actual** weight (in kg) for each material type.

You can leave the box blank for the materials you did not dispose. The system will automatically add a zero to the box.

Once you are done inputting your data click **Save** and then click on the **Used as Fuel** tab.

Processor Inc.

### 2019 Tire Performance - Processor

Enter and save your data for each tab. All fields are required. After you have entered all data, click Continue to move on to the next step.

| <ul> <li>Land Disposed</li> <li>Incinerated</li> </ul> | Used as Fuel         | Stockpiled      |
|--------------------------------------------------------|----------------------|-----------------|
| ires used as fuel or a fuel supplement.                |                      |                 |
| Used as Fuel                                           |                      | Total Kilograms |
| Crumb rubber                                           |                      | 0               |
| Tire-derived mulch                                     |                      | 0               |
| Tire-derived aggregate                                 |                      | 0               |
| Tire-derived rubber strips and chunks                  |                      | 0               |
| Tire-derived metal (no rims)                           |                      | 0               |
| Fluff and fibre                                        |                      | 0               |
| Other                                                  |                      | 0               |
| I did not send any tires for<br>use as fuel            | Clear Form           | Save            |
| Continue after o                                       | completing all field | s Continue >    |

On the third tab you will enter total actual weight of processed materials you sent to be used as fuel.

Enter total **actual** weight (in kg) for each material type.

You can leave the box blank for the materials you did not dispose. The system will automatically add a zero to the box.

Once you are done inputting your data click Save and then click on the Stockpiled tab.

Processor Inc.

#### 2019 Tire Performance - Processor

Enter and save your data for each tab. All fields are required. After you have entered all data, click Continue to move on to the next step.

| ✓ Land Disposed ✓ Incinerated ✓ U                | sed as Fuel Stockpiled     |
|--------------------------------------------------|----------------------------|
| ncludes tires stored, stockpiled, or otherwise d | eposited on land.          |
| Stockpiled                                       | Total Kilograms            |
| Crumb rubber                                     | 0                          |
| Tire-derived mulch                               | 0                          |
| Tire-derived aggregate                           | 0                          |
| Tire-derived rubber strips and chunks            | 0                          |
| Tire-derived metal (no rims)                     | 0                          |
| Fluff and fibre                                  | 0                          |
| Other                                            | 0                          |
| I did not stockpile any tires                    | Clear Form Save            |
| Continue after complet                           | ting all fields Continue > |

On the fourth tab you will enter total actual weight of processed materials you stored, stockpiled or otherwise deposited on land.

Enter total **actual** weight (in kg) for each material type.

You can leave the box blank for the materials you did not dispose. The system will automatically add a zero to the box.

Once you are done inputting data, click **Save** and **Continue** to return to the report summary screen and complete the next section of the report.

In this section you will report the total weight in kg of **tires** sent to landfill and dumps, incinerated, used as fuel or stockpiled.

You will need to enter data in the four tabs indicated:

- Land Disposed
- 2 Incinerated
- ∃ Used as Fuel
- H Stockpiled

| Tire Disposal Data<br>Land Disposed                             | 2<br>Incinerated                     | 3<br>Used as Fuel | Stoc            | म<br>kpiled     |
|-----------------------------------------------------------------|--------------------------------------|-------------------|-----------------|-----------------|
| Includes tires sent to<br>Land Disposed<br>Tires less than or e | o landfills and du<br>qual to 700 kg | umps.             | Units           | Total Kilograms |
| Large tires greater                                             | than 700 kg                          |                   |                 |                 |
| Total                                                           |                                      |                   |                 | Start           |
|                                                                 |                                      | Clic              | k <b>Star</b> i | t to proceed.   |

#### Processor Inc.

### 2019 Tire Performance - Processor

Enter and save your data for each tab. All fields are required. After you have entered all data, click Continue to move on to the next step.

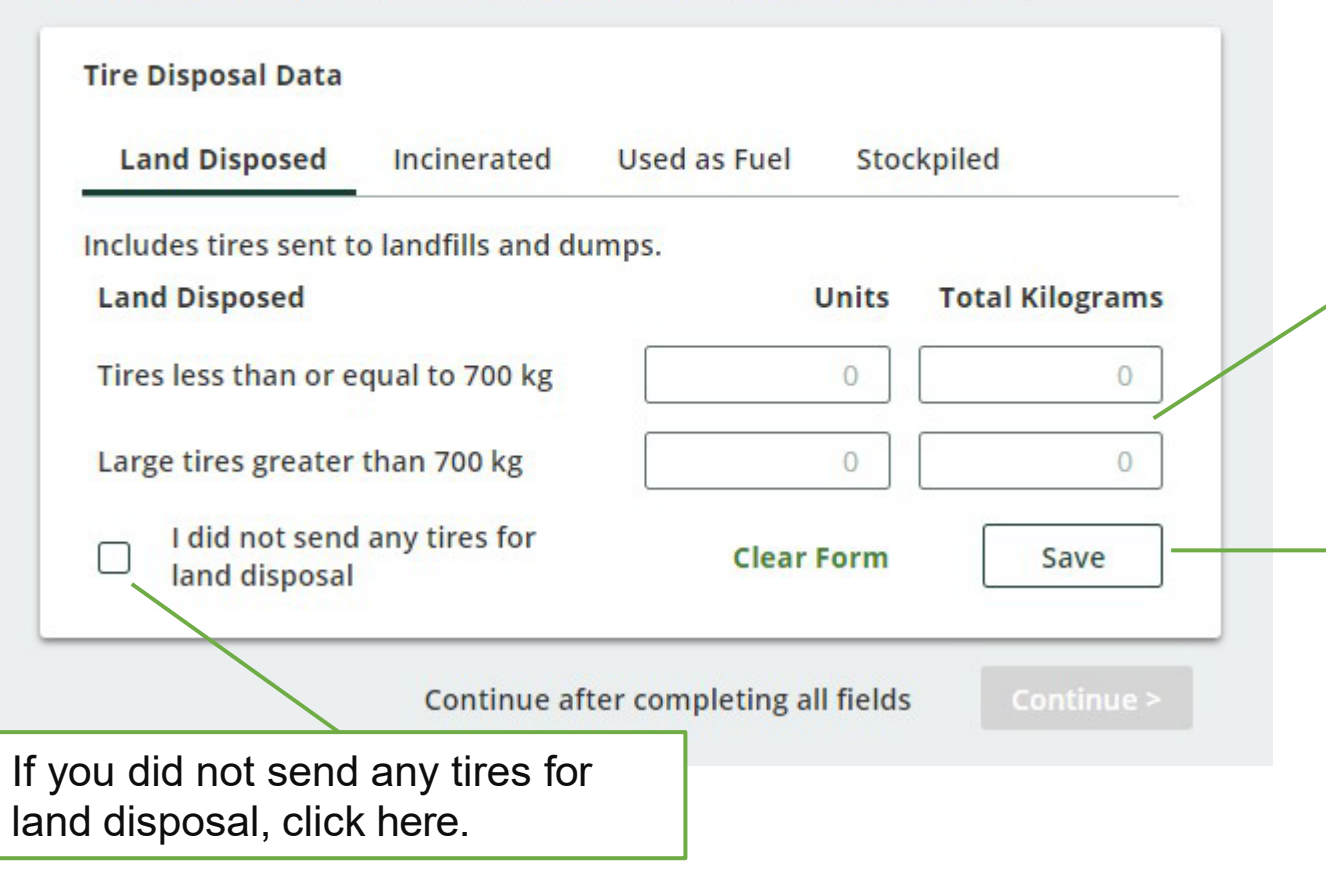

On the first tab you will enter total actual weight of tires you sent to be disposed on land, including tires sent to landfills and dumps.

Enter total number and **actual** weight (in kg) for each category of tire.

Once you are done inputting your data click **Save** and then click on the **Incinerated** tab.

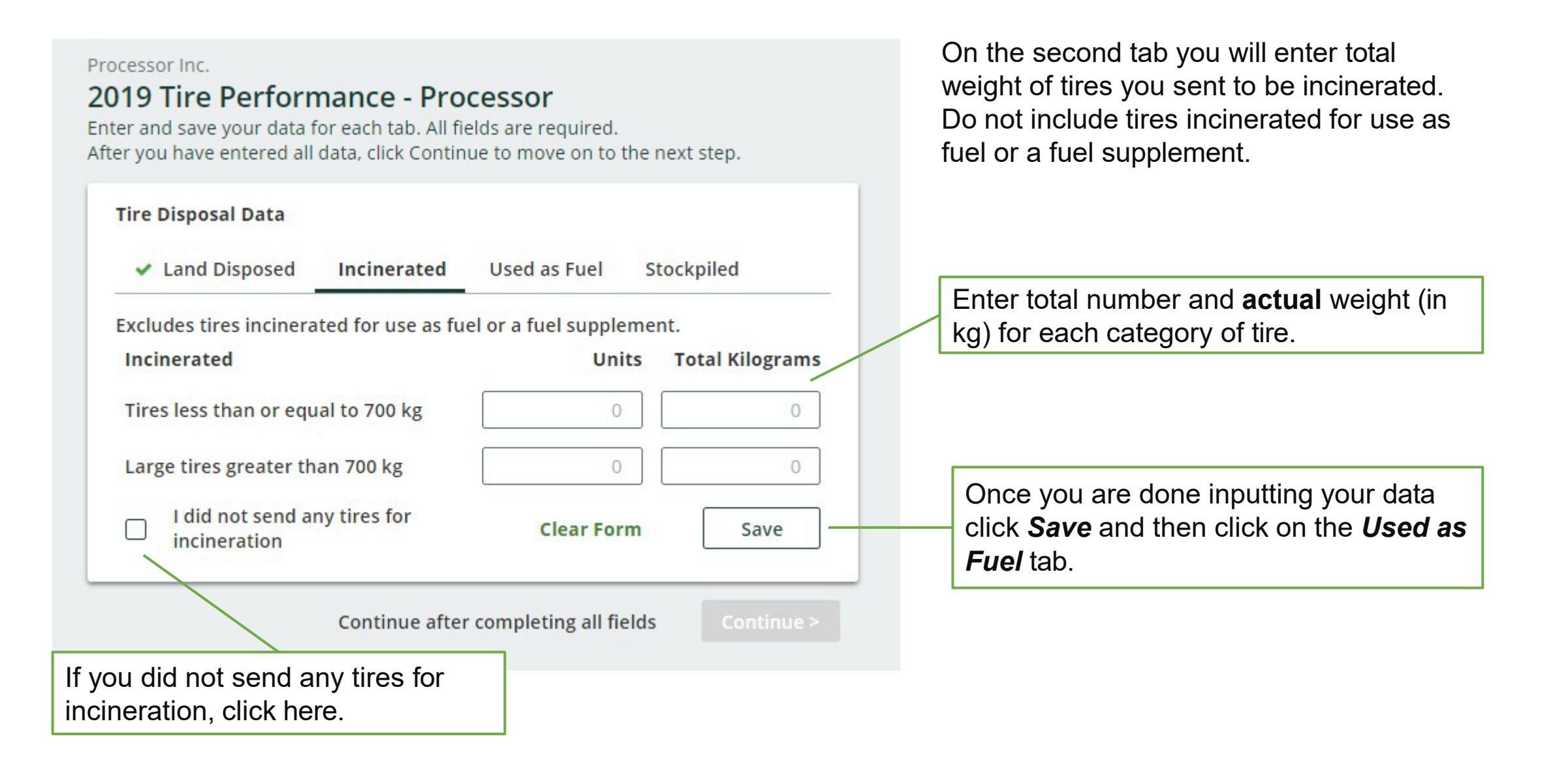

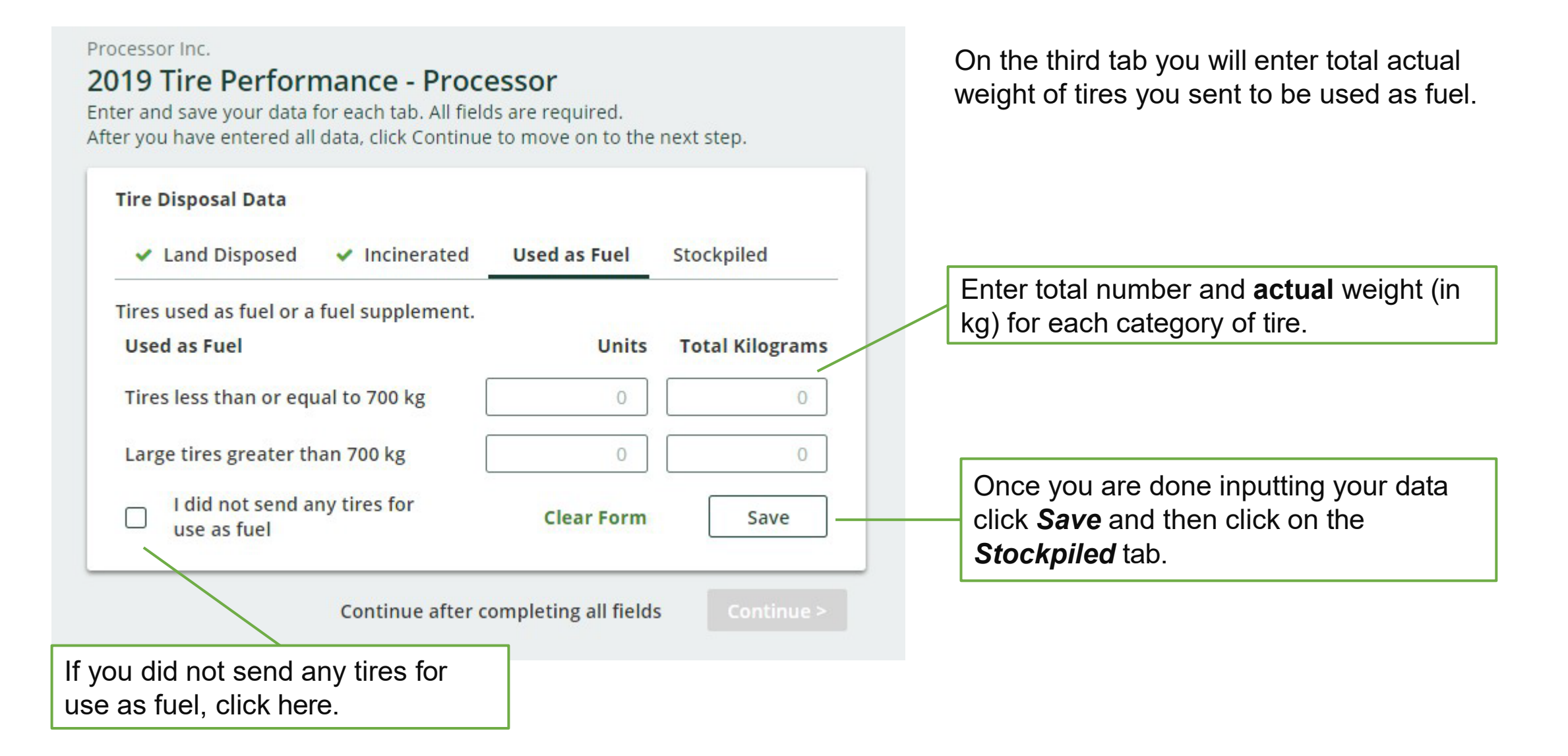

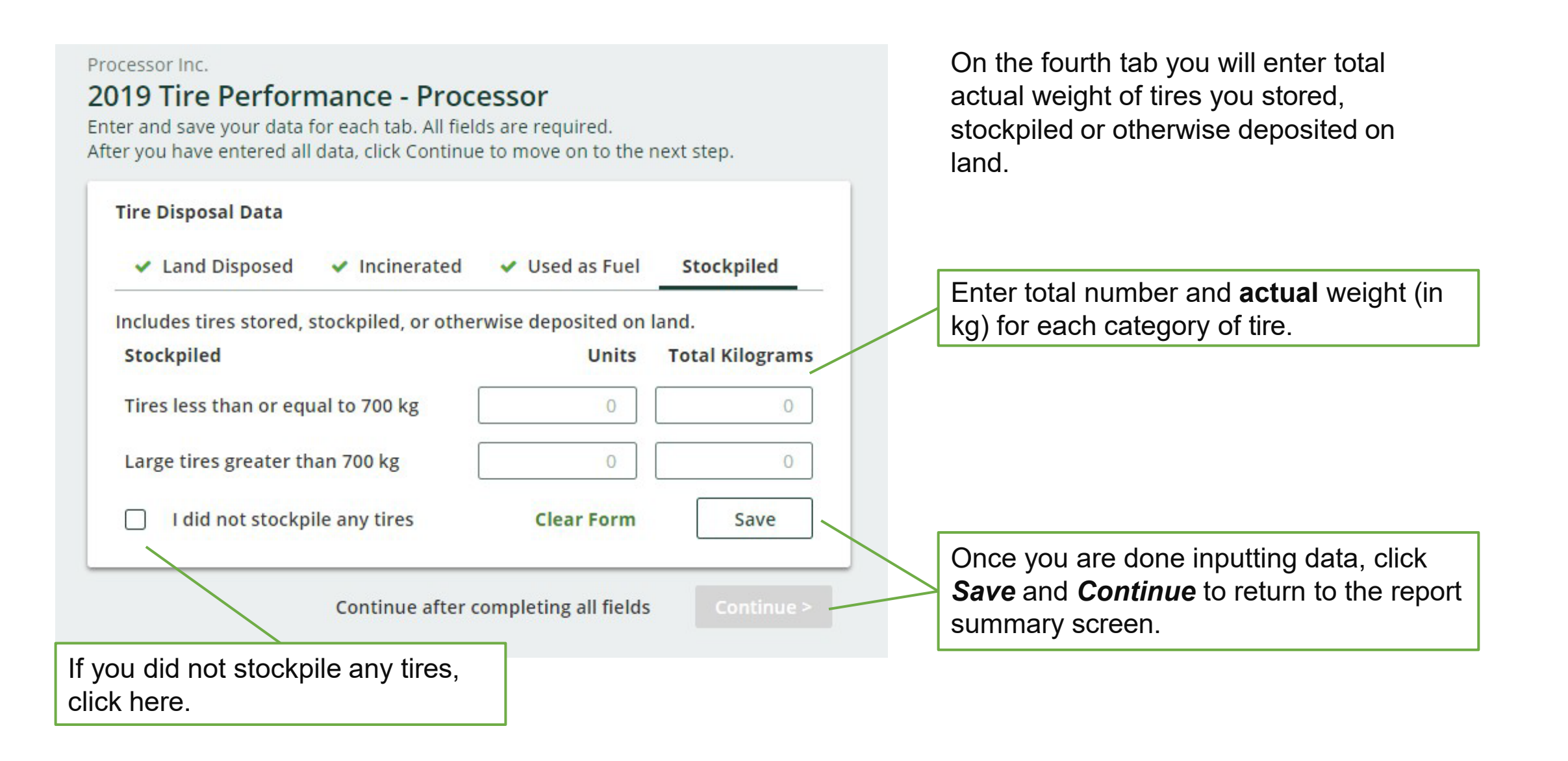

## **Submit Your Report**

| rocessor Inc.<br>2019 Tire Performance - Processor                           |                 | Report Status<br>In Progress                                                                           |
|------------------------------------------------------------------------------|-----------------|----------------------------------------------------------------------------------------------------|
| Report Summary                                                               |                 | Submit Report                                                                                          |
| ✓ Received from Hauler                                                       |                 | Make sure to provide all the required<br>data before submitting.<br>Please note: only the Primary user |
| Received from Hauler                                                         | Total Kilograms | can submit this report.                                                                                |
| Tires less than or equal to 700 kg                                           | 70              |                                                                                                    |
| Large tires greater than 700 kg                                              | 0               |                                                                                                    |
| Total                                                                        | 70              |                                                                                                    |
| Received from Hauler data last updated by: G K Jun 23, 2020                  | 12:56 PM        |                                                                                                    |
|                                                                              | Edit            |                                                                                                    |
| Click the <i>Edit</i> button to<br>make changes to the data<br>you inputted. |                 |                                                                                                    |

Once you have completed all sections and saved the data, the *Submit Report* button will turn green.

Review and make any necessary changes to the data you entered before submitting your report.

You will not be able to make any changes to the data after you click the **Submit Report** button.

# 4. Retreader Performance Reporting

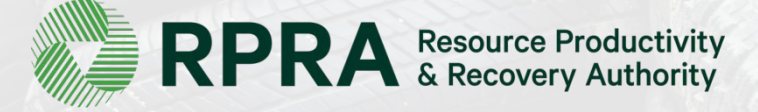

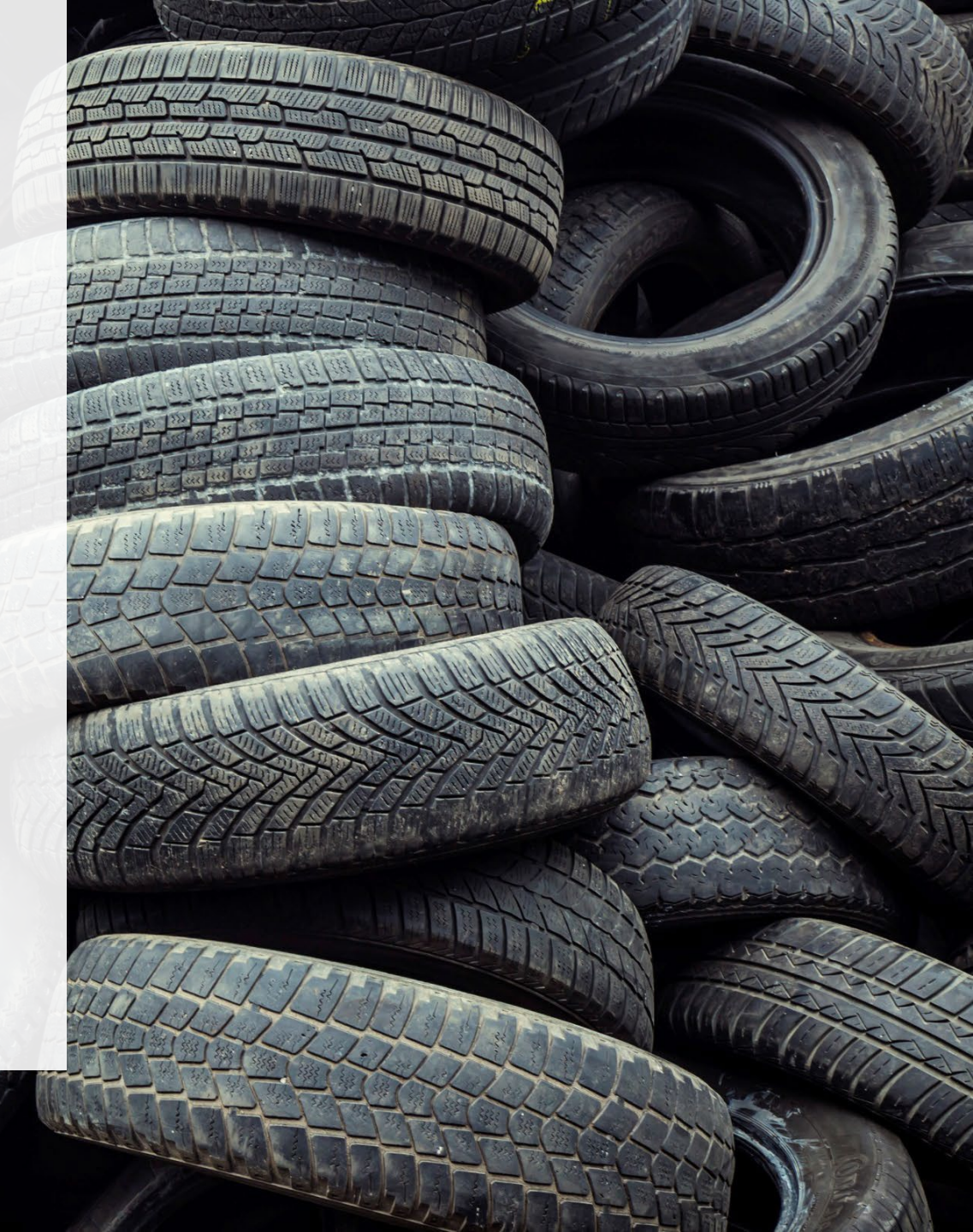

### What data do retreaders need to report?

- A. Actual weight of tires received from haulers
- B. Number and calculated weight of tires retreaded or sent to a processor
- C. Actual weight of shavings, strips, buffings and trimmings sent to a processor or for disposal
- D. Number and calculated weight of tires sent to be reused on a vehicle or for a new purpose
- E. Number and actual weight of tires disposed (such as land disposal, incineration, used as fuel or fuel supplement or stockpiled)

The Authority has developed a <u>Weight Conversion Factors Procedure</u> to determine the calculated weight of tires. Common calculated used tire weights include:

- Passenger and light truck tire = 10.6 kg
- Medium truck tire = 42.5 kg

## Locate the Report on your Registry Dashboard

Once you log into the Registry you will see the Registry Dashboard.

This is the unique identifier that has been assigned to you. You can reference this number if you need to contact the Compliance Team.

| Confirm you have |
|------------------|
| selected the     |
| Retreader role.  |

Notices about your account are shown here.

| You have new items to addres             | ss in the table below.                |                 |        |                           |
|------------------------------------------|---------------------------------------|-----------------|--------|---------------------------|
| TIRES                                    |                                       |                 | s      | tatus:                    |
| Report                                   | Status 🗸                              | Last Updated By | Action | Click <b>Start</b> to beg |
| 2019 Tire Performance - Retreader        | Not Started<br>Due Date: May 31, 2020 |                 | Start  | Retreader report.         |
| Retreading Sites                         |                                       |                 | Re     | port                      |
| Report the address for every individual  | site where tires are retreaded.       |                 | _      | _                         |
| Tire Categories                          |                                       |                 |        |                           |
| Click the report button to provide and r | nanage data                           |                 | Re     | port                      |

In this section you will report the total weight of tires received from each hauler.

Throughout the report, you will enter data for two categories: 1. Tires ≤ 700 kg 2. Tires > 700 kg

| Retreader Inc.<br>2019 Tire Performance - Retread | ler                     | Report Status<br>Not Started                                  |
|---------------------------------------------------|-------------------------|---------------------------------------------------------------|
| Report Summary                                    |                         | Submit Report                                                 |
| Received from Hauler                              |                         | Make sure to provide all the required data before submitting. |
| Received from Hauler                              | Total Kilograms         | Please note: only the Primary user can submit this report.    |
| Tires less than or equal to 700 kg                |                         |                                                               |
| Large tires greater than 700 kg                   |                         |                                                               |
| Total                                             |                         |                                                               |
|                                                   | Start                   |                                                               |
|                                                   |                         |                                                               |
|                                                   | Click Start to proceed. |                                                               |

#### <Back to Report

Retreader Inc.

#### 2019 Tire Performance - Retreader

Follow the steps below to identify and enter data for all the haulers who delivered tires to you. Click Continue once you have finished entering data for all of your haulers.

#### **Received from Haulers**

| Step 1: Search fo | r and add all your haule | rs              |                  | Collector                         | <u>६</u> |
|-------------------|--------------------------|-----------------|------------------|-----------------------------------|----------|
| Registration #    | Company Name             | Primary Contact | Address          | Program<br>Enrollment ID          | Action   |
| 0000:             | Collector & Haule        | Bob             | 18 York, Toronto | PE-0000                           | Add      |
| Step 2: Enter dat | a for all your haulers   |                 |                  |                                   |          |
|                   |                          |                 |                  |                                   |          |
| Registration #    | Company Name             | ≤ 700 kg Tires  | Large Tires      | <u>Usage Summary</u><br><u>No</u> | Action   |

You will need to add each hauler that you receive tires from to your report.

You can search through the list of registered haulers by their registration number, company name, name of their primary contact or address.

Click here to search through the list of registered haulers.

Once you have found one of your haulers, click *Add.* Continue to search and add all haulers that you have received tires from.

#### <Back to Report

Retreader Inc.

### 2019 Tire Performance - Retreader

Follow the steps below to identify and enter data for all the haulers who delivered tires to you. Click Continue once you have finished entering data for all of your haulers.

#### **Received from Haulers**

| Registration #    | Company Name                | Primary Contact | Address   | Program<br>Enrollment ID | Action       |
|-------------------|-----------------------------|-----------------|-----------|--------------------------|--------------|
| Step 2: Enter dat | a for all your haulers      | -               | -         |                          | -            |
|                   |                             |                 |           | Usage Summary            | Action       |
| Registration #    | Company Name                | ≤ 700 kg Tires  | Large mes | No                       | Action       |
| Registration #    | Company Name<br>Hauler Inc. | 2 700 kg Tires  | 0         | No<br>USM-000            | Enter Remove |

Next, you need to enter the actual weight of tires you received from each hauler in the **Step 2: Enter data for all your haulers** box.

Click *Enter* to add the

total weight (in kg) of tires received for each

hauler.

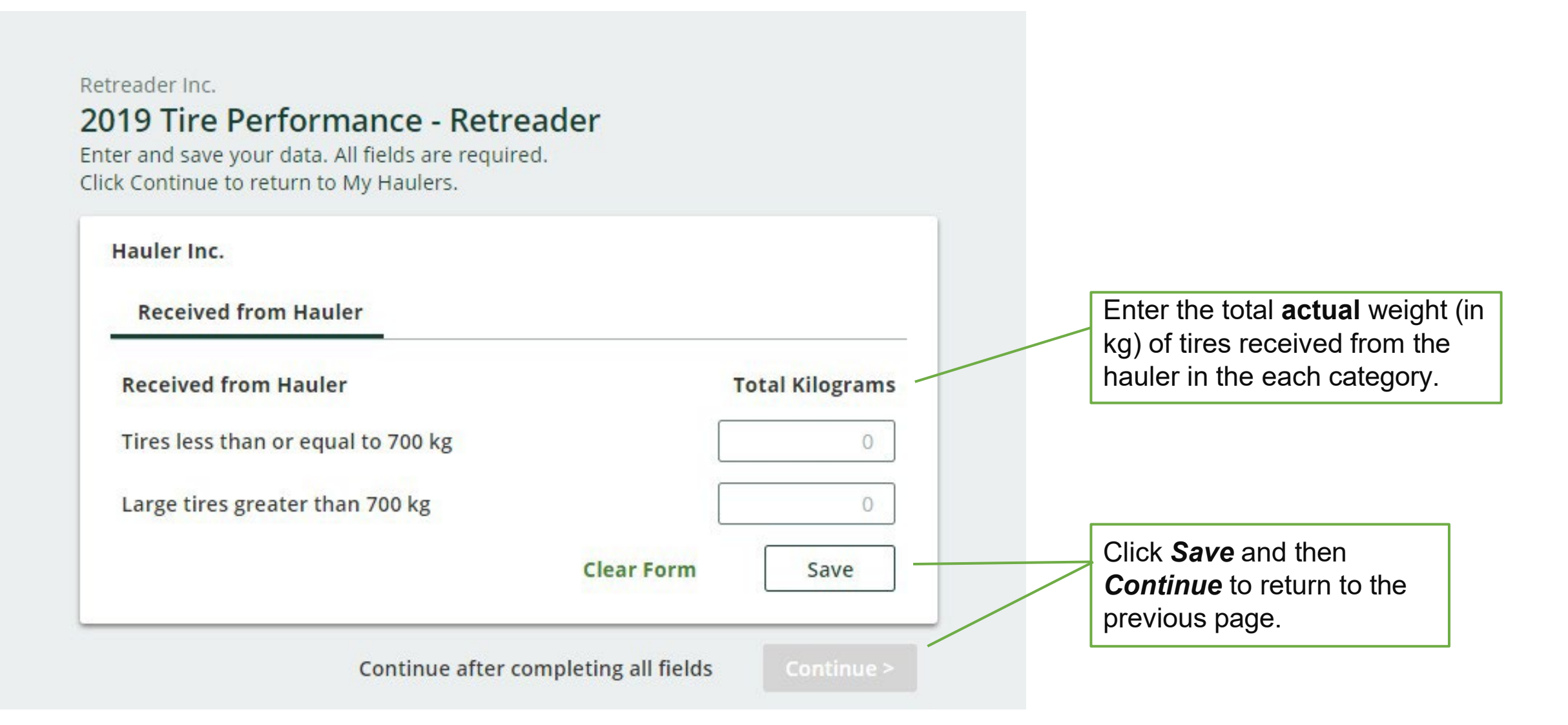

#### <Back to Report

Retreader Inc.

#### 2019 Tire Performance - Retreader

Follow the steps below to identify and enter data for all the haulers who delivered tires to you. Click Continue once you have finished entering data for all of your haulers.

#### **Received from Haulers**

| Registration #                              | Company Name                                          | Primary Contact       | Address     | Program<br>Enrollment ID       | Action                  |
|---------------------------------------------|-------------------------------------------------------|-----------------------|-------------|--------------------------------|-------------------------|
|                                             |                                                       |                       |             |                                |                         |
| Step 2: Enter dat                           | a for all your haulers                                |                       |             | Hange Gummany                  |                         |
| Step 2: Enter dat<br>Registration #         | a for all your haulers<br>Company Name                | ≤ 700 kg Tires        | Large Tires | Usage Summary<br>No            | Action                  |
| Step 2: Enter dat<br>Registration #<br>0000 | a for all your haulers<br>Company Name<br>Hauler Inc. | ≤ <b>700 kg Tires</b> | Large Tires | Usage Summary<br>No<br>USM-000 | Action<br>Update Remove |

Repeat the steps to add and enter data for each of the haulers you received tires from.

Click **Continue** to return to the report summary screen and complete the next section of the report.

Need help? Search our Registry Help & Support. Can't find an answer? Contact Us

# B. Number and calculated weight of tires retreaded or sent for processing

In this section you will report the total number and calculated weight in kg of **tires** that you retreaded or sent for processing.

You will need to enter data in the two tabs indicated:

Retreaded

Sent for Processing

The Authority has developed a <u>Weight</u> <u>Conversion Factors Procedure</u> to determine the calculated weight of tires.

Common calculated used tire weights include:

- Passenger and light truck tire = 10.6 kg
- Medium truck tire = 42.5 kg

| ires used and collected in Ontari  | o, that were retreaded. |                 |
|------------------------------------|-------------------------|-----------------|
| Retreaded                          | Units                   | Total Kilograms |
| Tires less than or equal to 700 kg | 5                       |                 |
| Large tires greater than 700 kg    |                         |                 |
| Total                              |                         |                 |
|                                    |                         |                 |

# B. Number and calculated weight of tires retreaded or sent for processing

#### <Back to Report

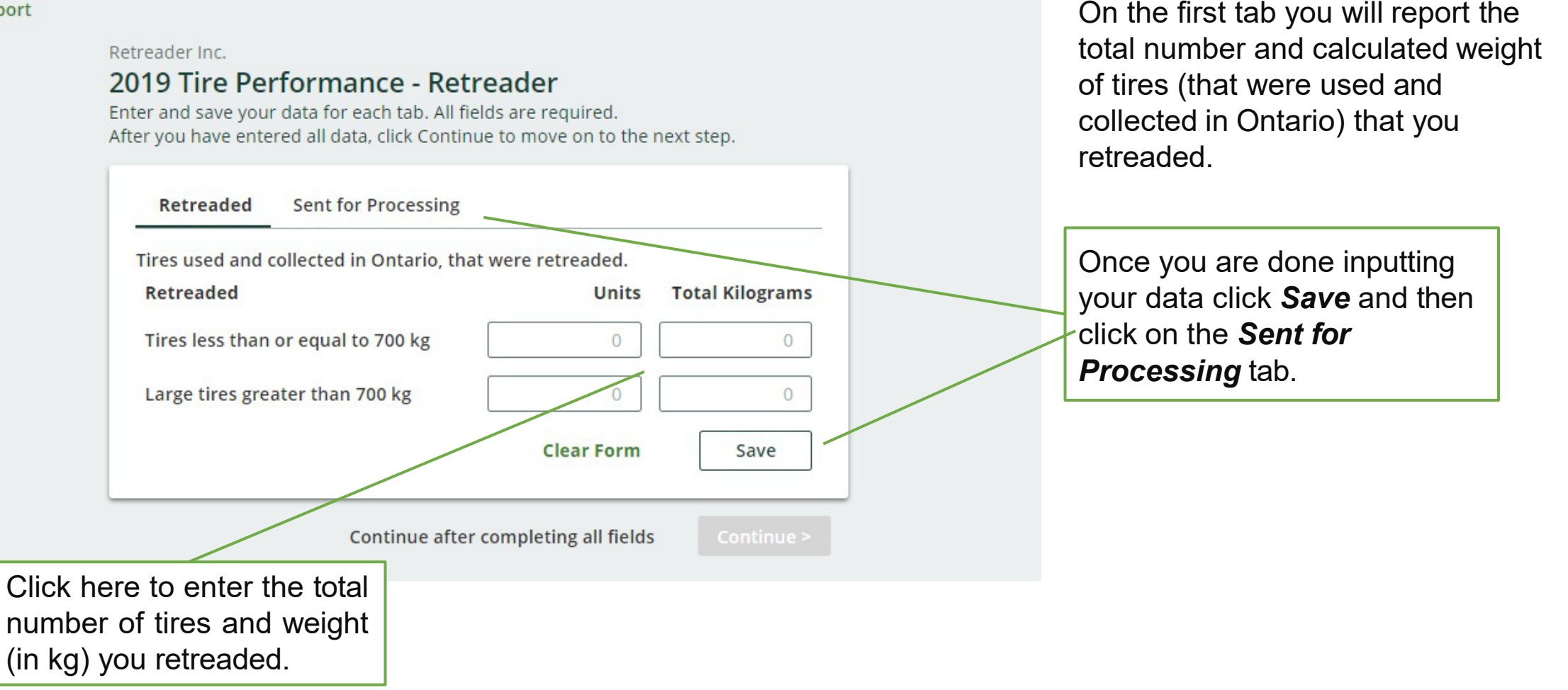

# **B.** Number and calculated weight of tires retreaded or sent for processing

| <back report<="" th="" to=""><th>Retreader Inc.<br/><b>2019 Tire Performance - Re</b><br/>Enter and save your data for each tab. All f<br/>After you have entered all data, click Conti</th><th><b>treader</b><br/>fields are required.<br/>nue to move on to the i</th><th>next step.</th><th></th><th>On the second tab you will report<br/>the total number and calculated<br/>weight of tires (that were used and<br/>collected in Ontario) that you sent to</th></back> | Retreader Inc.<br><b>2019 Tire Performance - Re</b><br>Enter and save your data for each tab. All f<br>After you have entered all data, click Conti                                                                   | <b>treader</b><br>fields are required.<br>nue to move on to the i | next step.                          |                                   | On the second tab you will report<br>the total number and calculated<br>weight of tires (that were used and<br>collected in Ontario) that you sent to |
|----------------------------------------------------------------------------------------------------|----------------------------------------------------------------------------------------------------|-------------------------------------------------------------------|-------------------------------------|-----------------------------------|----------------------------------------------------------------------------------------------------|
|                                                                                                    | <ul> <li>Retreaded Sent for Procession</li> <li>Tires used and collected in Ontario, set</li> <li>Sent for Processing</li> <li>Tires less than or equal to 700 kg</li> <li>Large tires greater than 700 kg</li> </ul> | ng<br>ent for processing.<br>Units                                | Total Kilograms                     |                                   |                                                                                                    |
|                                                                                                    | Sent for Processing data last updated<br>Continue after                                                                                                    | Clear Form<br>by: Bob Smith Mar 10,<br>er completing all fields   | Save<br>2020 02:21 PM<br>Continue > | Once you<br>Continue<br>and compl | are done inputting data, click <b>Save</b> and<br>to return to the report summary screen<br>lete the next section of the report.                      |
| Clic<br>nun<br>(in ł                                                                                                    | k here to enter the total nber of tires and weight (g).                                                                                                    |                                                                   |                                     |                                   |                                                                                                    |

# C. Actual weight of shavings, strips, buffings and trimmings sent to a processor or for disposal

In this section you will report the total weight in kg of **shavings**, **strips**, **buffings and trimmings** left over from retreading that were sent for processing or disposal.

You will need to enter data in the two tabs indicated:

Sent for Processing

2 Sent for Disposal

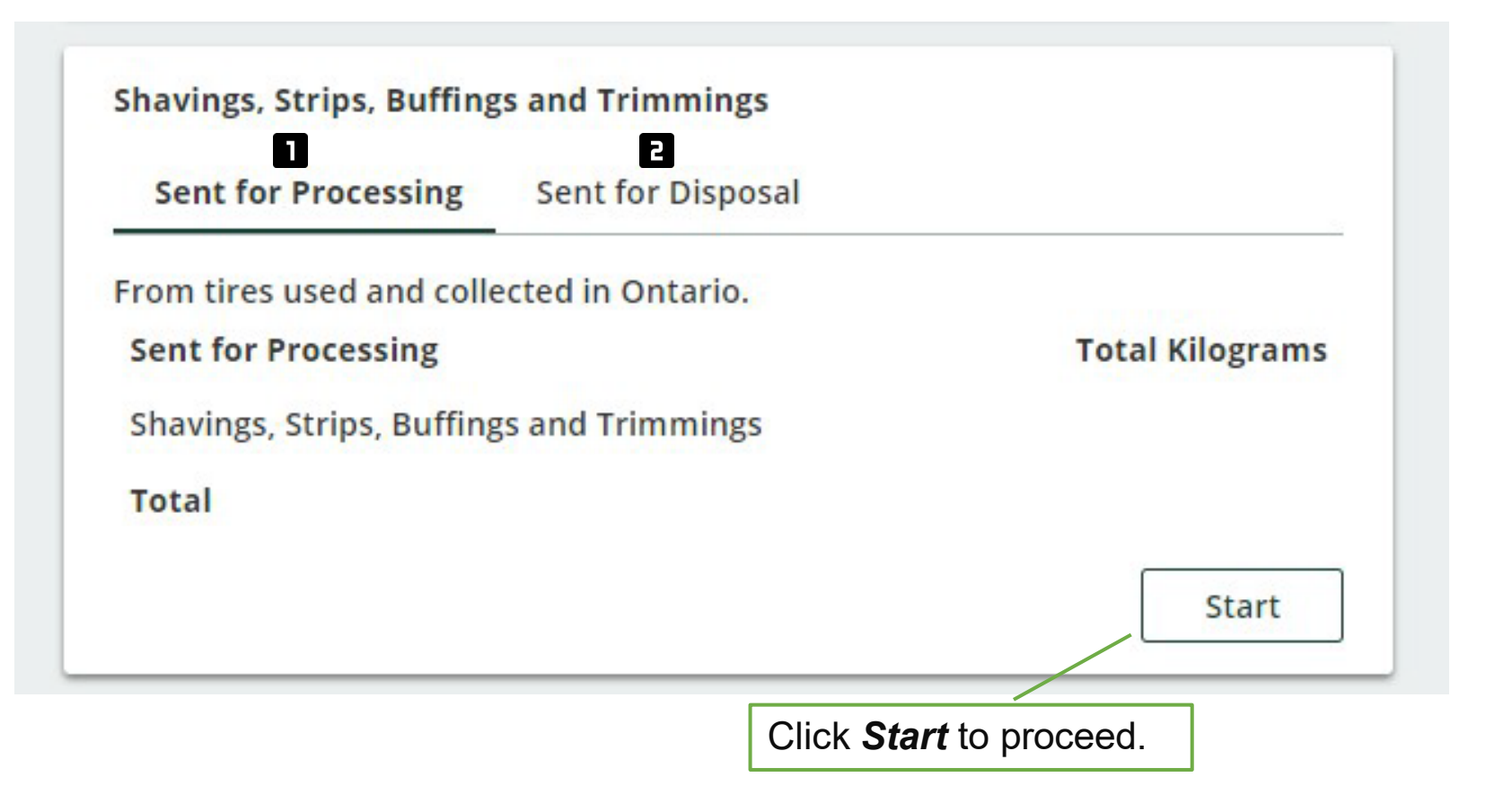

# C. Actual weight of shavings, strips, buffings and trimmings sent to a processor or for disposal

#### **<Back to Report**

Retreader Inc.

#### 2019 Tire Performance - Retreader

Enter and save your data for each tab. All fields are required. After you have entered all data, click Continue to move on to the next step. On the first tab you will report the total weight in kg of shavings, strips, buffings and trimmings that you sent to a processor.

| Shavings, Strips, Buffing | s and Trimmings                    |                 |    |
|---------------------------|------------------------------------|-----------------|----|
| Sent for Processing       | Sent for Disposal                  |                 | C  |
|                           |                                    |                 | a  |
| From tires used and colle | cted in Ontario.                   |                 | m  |
| Sent for Processing       |                                    | Total Kilograms | р  |
| Chavings String Duffing   | c and Trimmings                    |                 |    |
| Shavings, Strips, Burning | s and minimings                    |                 | lf |
|                           | Clear Forn                         | n Save          | m  |
|                           |                                    |                 | bl |
|                           |                                    |                 |    |
|                           | Continue after completing all fiel | lds Continue >  | On |

Click here to enter the total **actual** weight (in kg) of materials sent to a processor.

If you did not send any materials, leave the field blank.

Once you are done inputting your data click **Save** and then click on the **Sent for Disposal** tab.

# C. Actual weight of shavings, strips, buffings and trimmings sent to a processor or for disposal

#### <Back to Report

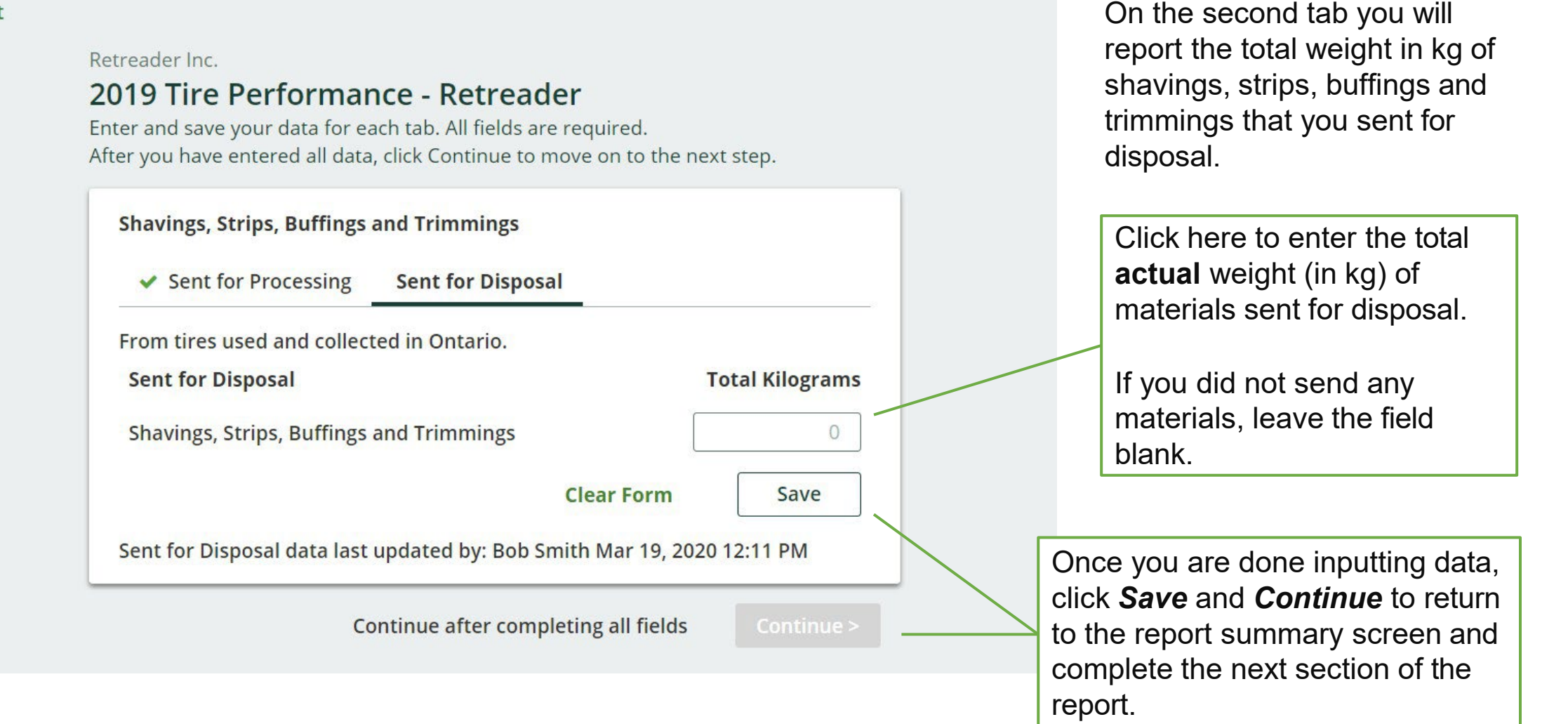

## D. Number and calculated weight of tires sent to be reused on a vehicle or for a new purpose

In this section you will be reporting the number of tires used and collected in Ontario that were sent for reuse for continued use on a vehicle and new purpose **without retreading** or modifying the tire.

You will need to enter data in the two tabs indicated:

**1** Total reused on vehicles

### **2** Total reused for a new purpose

The Authority has developed a <u>Weight</u> <u>Conversion Factors Procedure</u> to determine the calculated weight of tires.

Common calculated used tire weights include:

- Passenger and light truck tire = 10.6 kg
- Medium truck tire = 42.5 kg

| 1                                                              | 2                                 |                       |
|----------------------------------------------------------------|-----------------------------------|-----------------------|
| Total reused on vehicles                                       | Total reused for a new purpo      | se                    |
| Tires used and collected in Ont<br>continued use on a vehicle. | ario, sent for reuse with or witl | hout modification for |
| Total reused on vehicles                                       | Units                             | Total Kilograms       |
| Tires less than or equal to 700                                | ) kg                              |                       |
| Large tires greater than 700 k                                 | g                                 |                       |
| Total                                                          |                                   |                       |
|                                                                |                                   | Start                 |
|                                                                | Click S                           | Start to proceed      |

# D. Number and calculated weight of tires sent to be reused on a vehicle or for a new purpose

#### <Back to Report

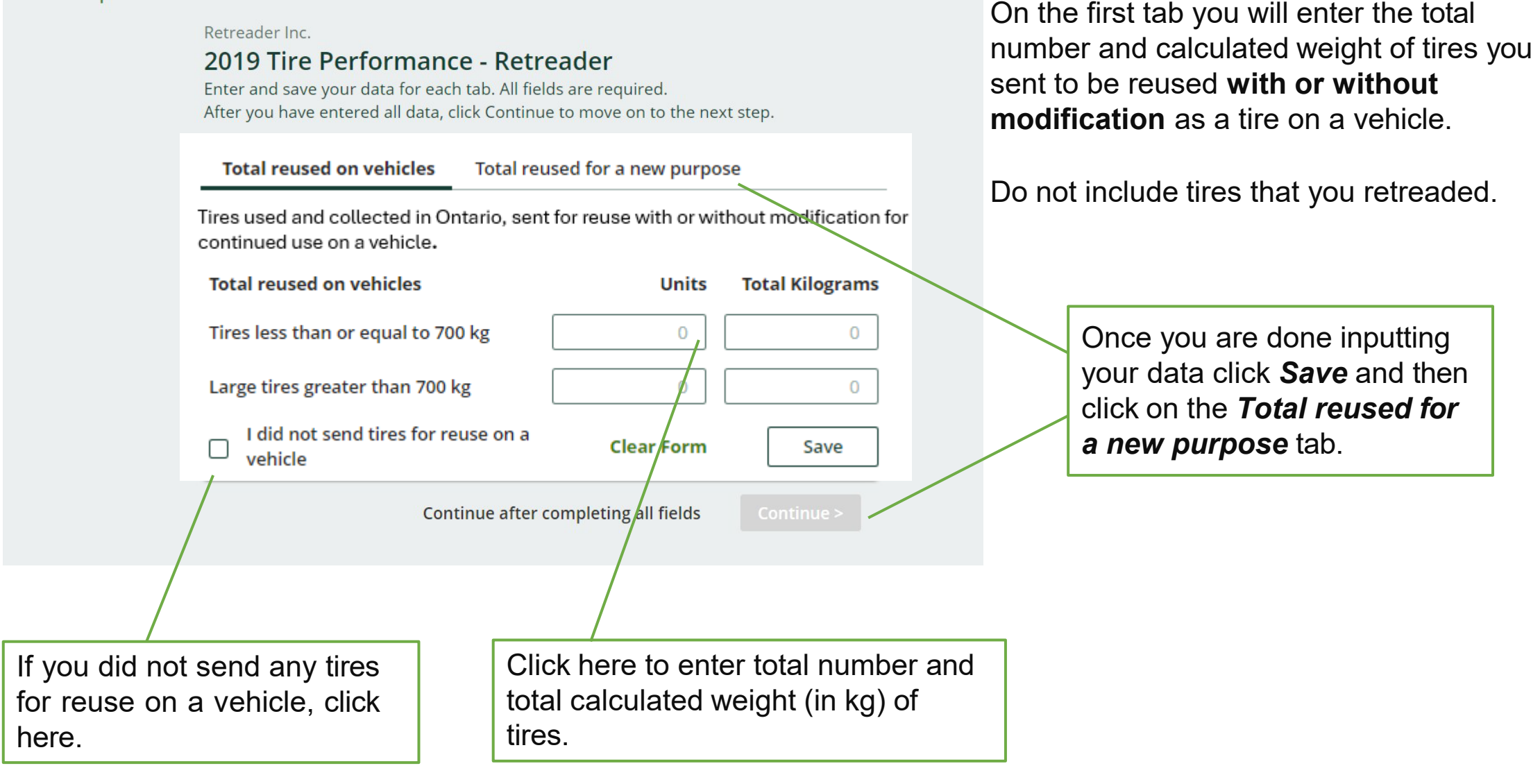

# D. Number and calculated weight of tires sent to be reused on a vehicle or for a new purpose

#### <Back to Report

|                                                      | Retreader Inc.<br>2019 Tire Perform<br>Enter and save your data fo<br>After you have entered all d | a <b>nce - Ret</b><br>r each tab. All fi<br>lata, click Contir | reader<br>elds are required.<br>nue to move on to the r | next step.       |       |   |
|------------------------------------------------------|----------------------------------------------------------------------------------------------------|----------------------------------------------------------------|---------------------------------------------------------|------------------|-------|---|
|                                                      | Total reused on vehicle                                                                            | es Total reu                                                   | ised for a new purpos                                   | se               |       |   |
|                                                      | Tires used and collected i<br>new purpose.                                                         | in Ontario, sent                                               | for reuse without mo                                    | dification for a |       |   |
|                                                      | Total reused for a new                                                                             | purpose                                                        | Units                                                   | Total Kilograms  |       |   |
|                                                      | Tires less than or equal                                                                           | to 700 kg                                                      | 0                                                       | 0                |       |   |
|                                                      | Large tires greater than                                                                           | 700 kg                                                         |                                                         | 0                |       |   |
|                                                      | another purpose                                                                                    | for reuse for                                                  | Clear Form                                              | Save             |       |   |
|                                                      |                                                                                                    | Continue afte                                                  | r completing all fields                                 | Continue >       |       | _ |
|                                                      |                                                                                                    | Click                                                          | hara ta anta                                            | r total numb     | orond |   |
| if you did not s<br>for reuse for a r<br>click here. | end any tires<br>new purpose,                                                                      | total<br>tires.                                                | calculated we                                           | eight (in kg)    | of    |   |
|                                                      |                                                                                                    | <b>1</b>                                                       |                                                         |                  |       |   |

On the second tab you will enter the total number and calculated weight of tires you sent to be reused **for a new purpose**.

#### Examples include:

- Dock Bumpers
- Flower Pots/Planters
- Agricultural Bunkers

Do not include tires that you retreaded or modified before sending for reuse.

Once you are done inputting data, click **Save** and **Continue** to return to the report summary screen and complete the next section of the report.

In this section you will report the total weight in kg of **tires** sent to landfill and dumps, incinerated, used as fuel or stockpiled.

You will need to enter data in the four tabs indicated:

Land Disposed

2 Incinerated

**Used as Fuel** 

H Stockpiled

| Tire Disposal Data<br>Land Disposed     | 2<br>Incinerated   | ع<br>Used as Fuel | Stoc  | 4<br>kpiled     |
|-----------------------------------------|--------------------|-------------------|-------|-----------------|
| Includes tires sent to<br>Land Disposed | o landfills and du | umps.<br>נ        | Jnits | Total Kilograms |
| Large tires greater                     | than 700 kg        |                   |       |                 |
| Total                                   |                    |                   |       | Start           |
|                                         |                    | Click             | Start | t to proceed.   |

Do not include the weight of shavings, strips, buffings and trimmings that you sent for disposal in this section of the report.

#### Retreader Inc.

lf

#### 2019 Tire Performance - Retreader

Enter and save your data for each tab. All fields are required. After you have entered all data, click Continue to move on to the next step.

| Includes tires sent to landfills and dumps. Do not include Shavings, Strips,<br>Buffings and Trimmings.Land DisposedUnitsTotal KilograTires less than or equal to 700 kg00Large tires greater than 700 kg00 |
|----------------------------------------------------------------------------------------------------|
| Land DisposedUnitsTotal KilograTires less than or equal to 700 kg00Large tires greater than 700 kg00                                                                                                    |
| Tires less than or equal to 700 kg   0     Large tires greater than 700 kg   0                                                                                                    |
| Large tires greater than 700 kg                                                                                                    |
|                                                                                                    |
| I did not send any tires for     Clear Form     Save                                                                                                    |
| Continue after completing all fields Continu                                                                                                    |

On the first tab you will enter total actual weight of tires you sent to be disposed on land, including tires sent to landfills and dumps.

Enter total number and actual weight (in kg) for each category of tire.

Once you are done inputting your data click Save and then click on the *Incinerated* tab.

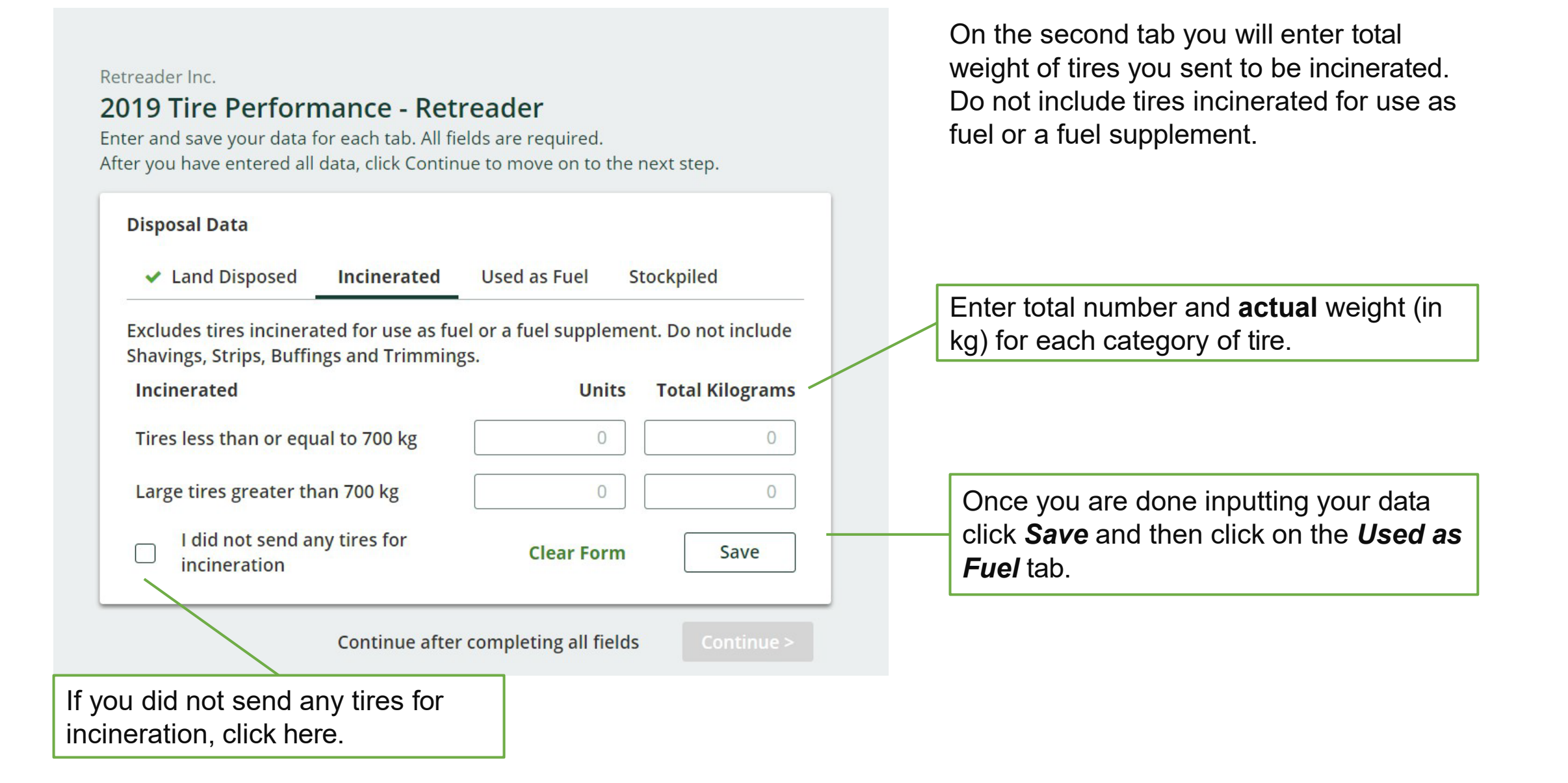

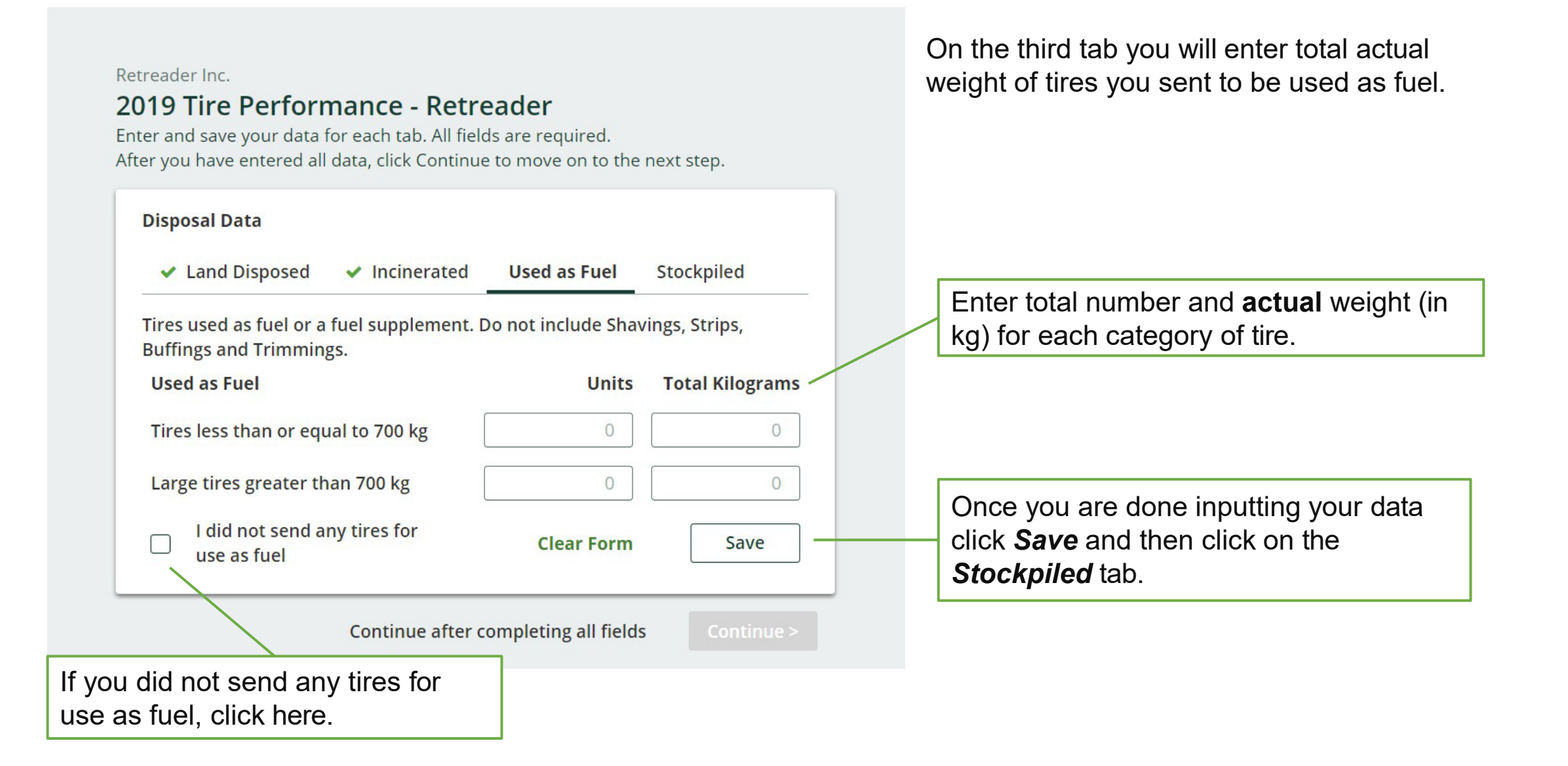

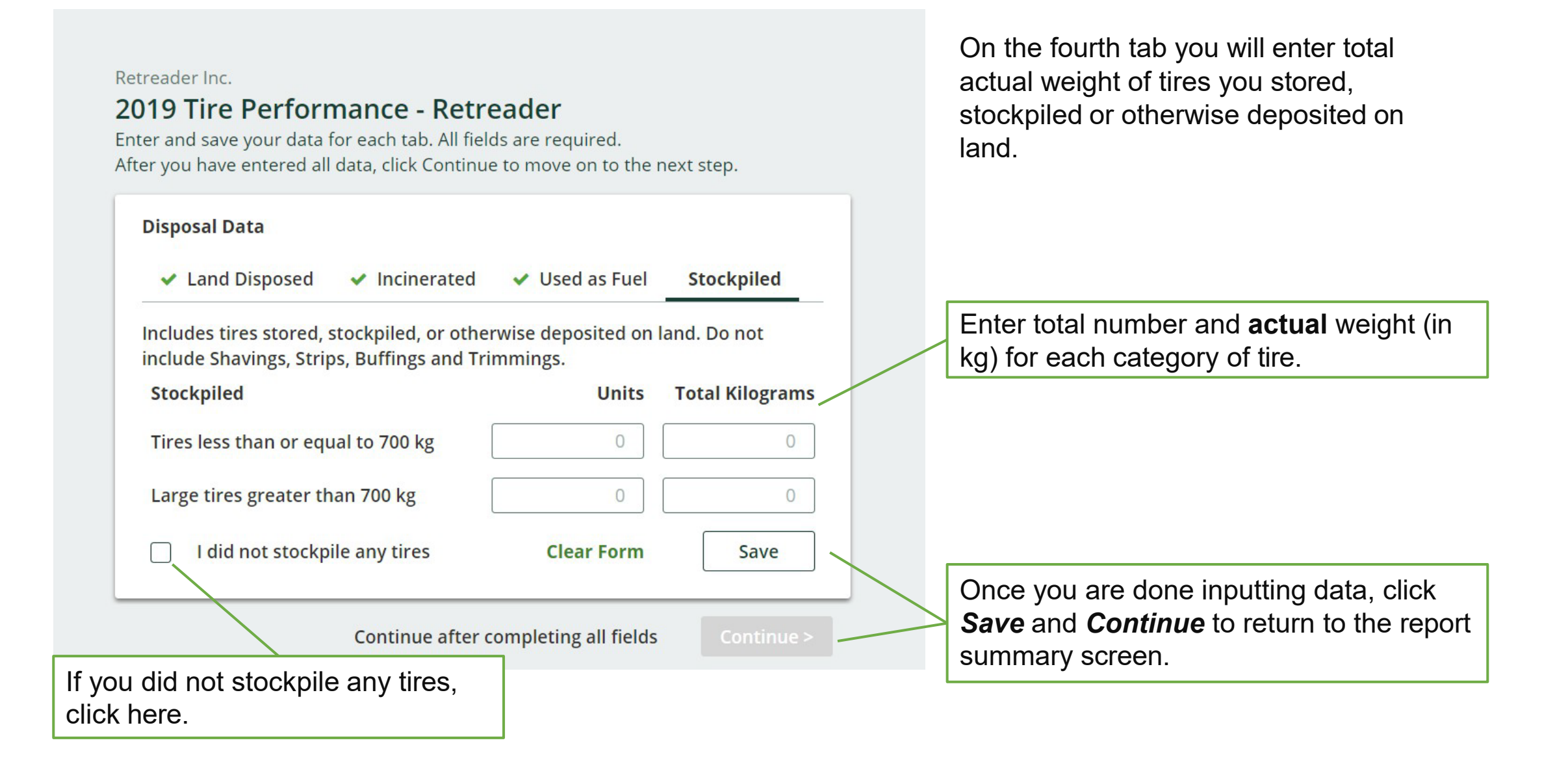
# **Submit Your Report**

# Retreader Inc. 2019 Tire Performance - Retreader

#### **Report Summary**

#### Received from Hauler

| Received from Hauler                                                       | Total Kilograms |
|----------------------------------------------------------------------------|-----------------|
| Tires less than or equal to 700 kg                                         | 12              |
| Large tires greater than 700 kg                                            | 0               |
| Total                                                                      | 12              |
| Received from Hauler data last updated by: Bob Smith Jun 26, 2020 12:29 PM |                 |
|                                                                            | Edit            |

### **Report Status**

## In Progress

#### Submit Report

Make sure to provide all the required data before submitting. Please note: only the Primary user can submit this report. Once you have completed all sections and saved the data, the *Submit Report* button will turn green.

Review and make any necessary changes to the data you entered before submitting your report.

You will not be able to make any changes to the data after you click the *Submit Report* button.

Click the *Edit* button to make changes to the data you inputted.

# Have a question?

Our <u>tires resources webpage</u> has all the information you need, including procedures, compliance bulletins and FAQs.

If you can't find the answer you're looking for, send us an email at <u>registry@rpra.ca</u> or call 647-496-0530 or toll-free at 1-833-600-0530.

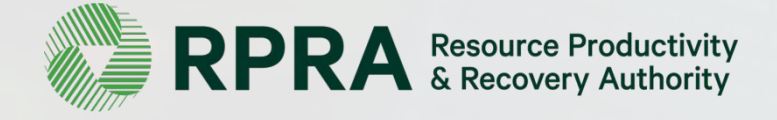

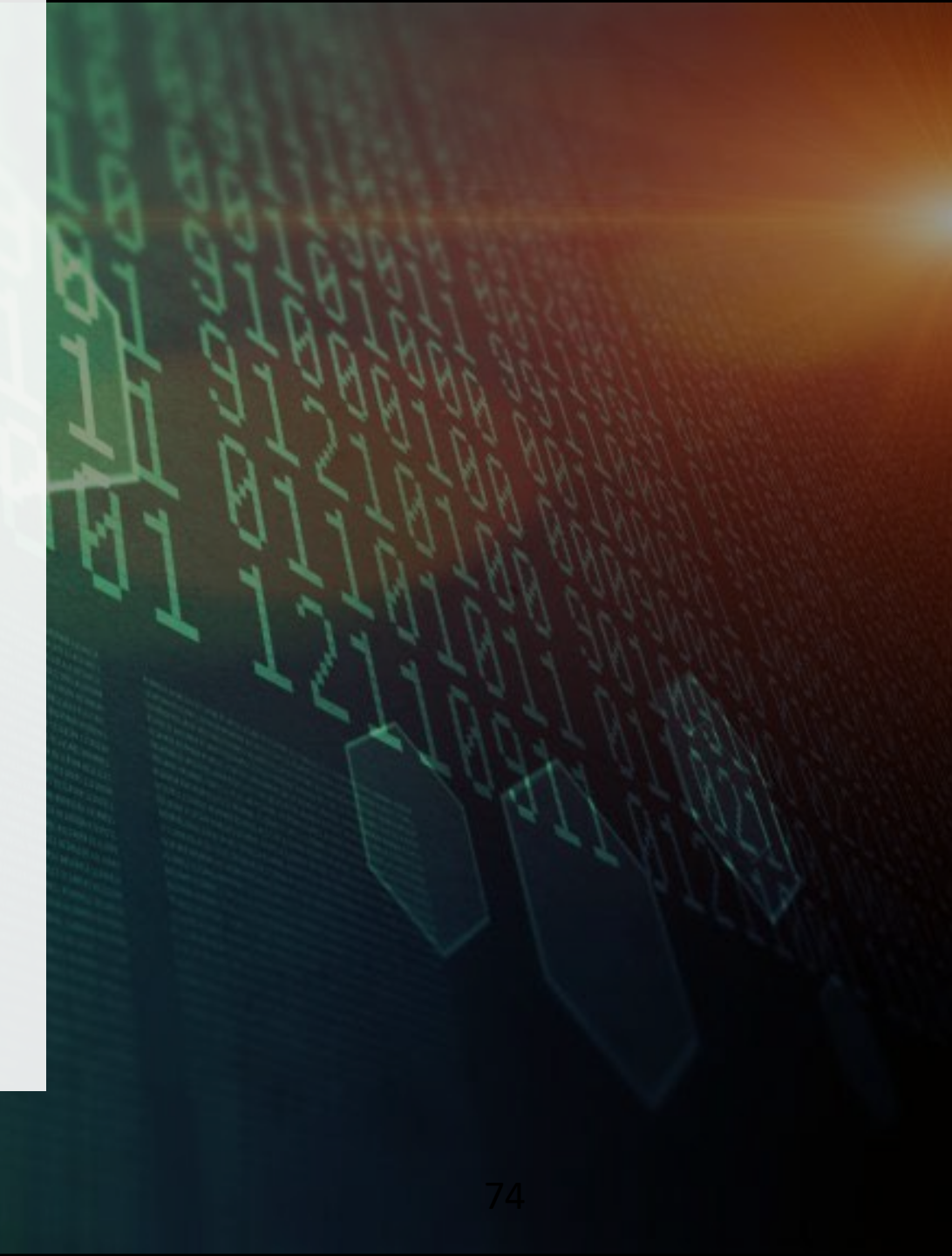